# 12 Writing Excel Data in Device/PLC

| 12.1 | Try to Write Recipe Data in Device/PLC       | 12-2  |
|------|----------------------------------------------|-------|
| 12.2 | Modifying Recipe Data from the Actual Values |       |
| 12.3 | Setting Guide                                | 12-59 |
| 12.4 | Restrictions                                 | 12-67 |

# 12.1 Try to Write Recipe Data in Device/PLC

#### [Action Example]

Detect the rising of the trigger device (bit device: "M01") of Device/PLC and write recipe sheet data created in Excel into 5 devices (word device: address "D50" to "D54") of Device/PLC.

(Example) Writing the data of record No. "1" of a recipe sheet.

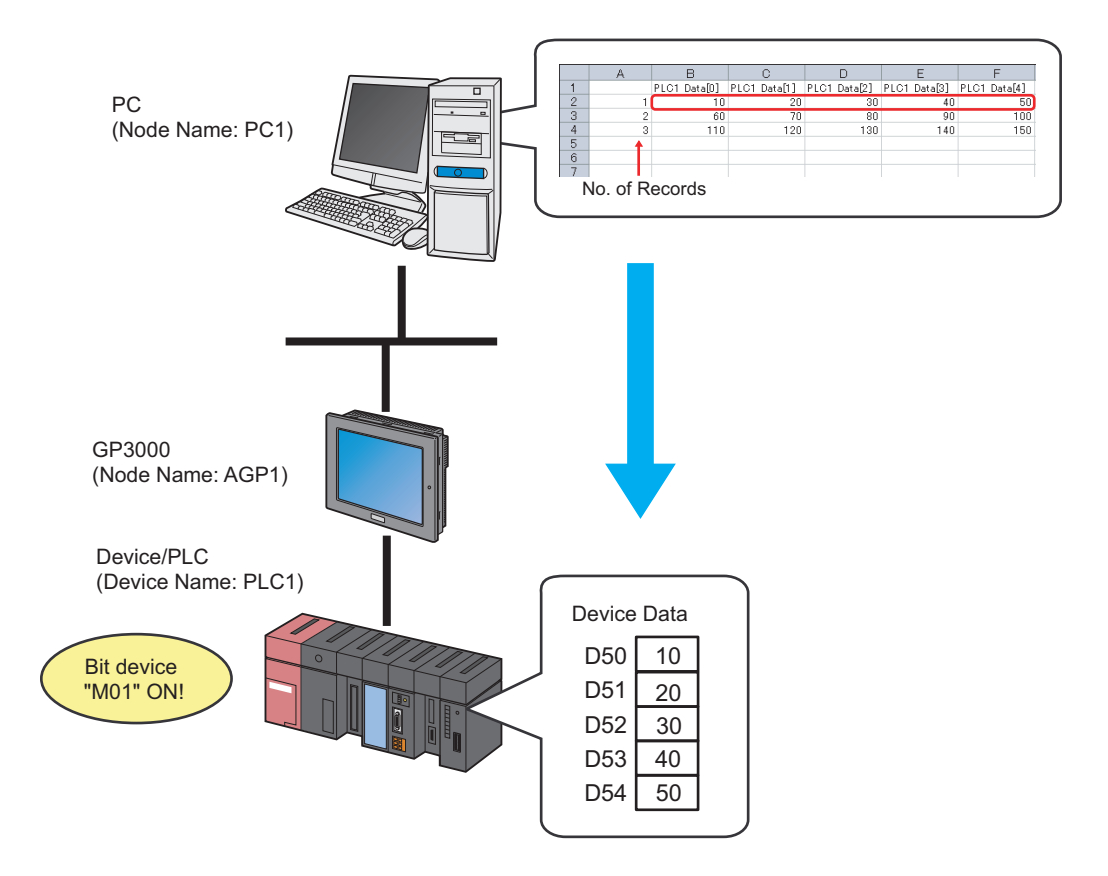

This section describes the setting procedures for executing the above action (ACTION) as an example.

# [Setting Procedure]

| 1  | Creating a Recipe Sheet (page12-4)                                 | This step creates a recipe sheet in 'Microsoft Excel' to write in Device/PLC.                                                              |
|----|--------------------------------------------------------------------|----------------------------------------------------------------------------------------------------|
|    |                                                                    |                                                                                                    |
| 2  | Starting 'Pro-Studio EX' (page12-5)                                | This step starts 'Pro-Studio EX'.                                                                                                    |
|    |                                                                    |                                                                                                    |
| 3  | Registering Entry Nodes (page12-5)                                 | This step registers the PC and the display units as entry nodes.                                                                           |
|    |                                                                    |                                                                                                    |
| 4  | Registering Symbols (page12-6)                                     | This step registers as a symbol the device of Device/<br>PLC to write data in.                                                             |
|    |                                                                    |                                                                                                    |
| 5  | Specifying a Recipe Sheet and its Output File (page12-8)           | <ul><li>This step sets the following items:</li><li>Specify a recipe sheet</li><li>Specify an output file</li></ul>                        |
|    |                                                                    |                                                                                                    |
| 6  | Setting the Contents of a Recipe Sheet (page12-11)                 | <ul><li>This step sets the following items:</li><li>Set a writing device</li><li>Set the area to read out</li></ul>                        |
|    |                                                                    |                                                                                                    |
| 7  | Setting ACTION Node/Process Completion<br>Notification (page12-24) | This step sets the name of an ACTION node and the alert setting whether it should be tuned on or off when the ACTION is completed.         |
|    |                                                                    |                                                                                                    |
| 8  | Verifying Setting Result (page12-26)t                              | This step verifies setting results on the setting content list screen.                                                                     |
|    |                                                                    |                                                                                                    |
| 9  | Saving a Network Project File (page12-28)                          | This step saves the current settings as a network project file and reloads.                                                                |
|    |                                                                    |                                                                                                    |
| 10 | Transferring a Network Project File (page12-<br>29)                | This step transfers a saved network project file to the display unit.                                                                      |
|    |                                                                    |                                                                                                    |
| 11 | Executing ACTION (page12-29)                                       | This step verifies that recipe data is written in the specified area of Device/PLC when the preset trigger condition has become effective. |

# 12.1.1 Creating a Recipe Sheet

This step creates a recipe sheet where data to write in Device/PLC exists.

1 Start 'Microsoft Excel' and create the recipe sheet below in Sheet 1.

## [Creation Example]

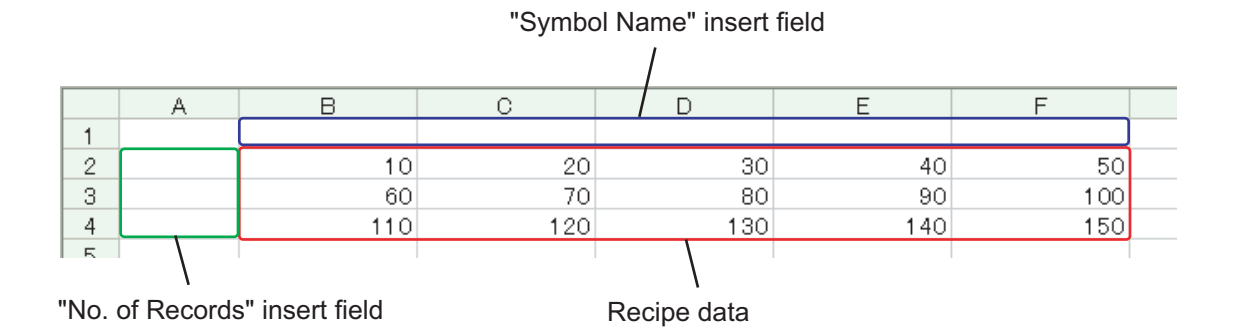

Leave both spaces for "Symbol Name" (Cells B1 to F1) and those for "Record No." (Cells A2 to A4) blank for these will be automatically allotted and filled in after completing the setting.

• You can prepare multiple recipe data on Excel. Allot a record No. for each recipe to specify data to write in Device/PLC. For details, refer to "12.1.6 Setting the Contents of a Recipe Sheet" mentioned later.

**2** Save the recipe sheet with the file name "recipe.xls" on PC desktop after creating.

NOTE

You can create a recipe sheet in the direction (horizontal) as shown below.

"No. of Records" insert field

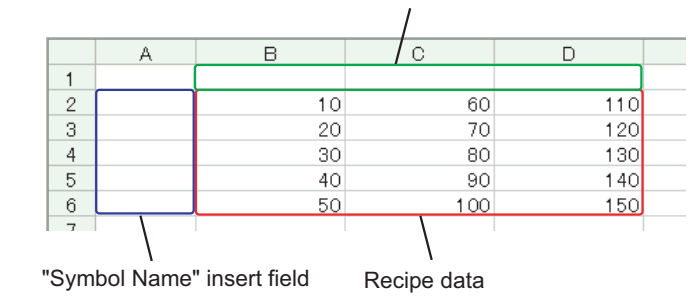

# 12.1.2 Starting 'Pro-Studio EX'

This step starts 'Pro-Studio EX'.

Refer to "3 Trial of Pro-Server EX" for details about starting method.

## 12.1.3 Registering Entry Nodes

This step registers the PC and the display unit connected with network as nodes. Refer to "31 Node Registration" for details about entry nodes.

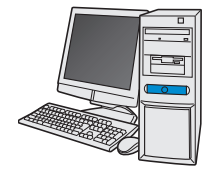

| Node Name  | :PC1         |
|------------|--------------|
| IP Address | :192.168.0.1 |

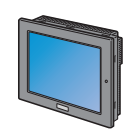

| Node Name              | :AGP1          |  |  |  |
|------------------------|----------------|--|--|--|
| IP Address             | :192.168.0.100 |  |  |  |
| Device/PLC Information |                |  |  |  |

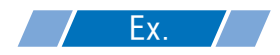

| Entry node   | Setting item | Setting example |
|--------------|--------------|-----------------|
| PC           | Node Name    | PC1             |
|              | IP Address   | 192.168.0.1     |
|              | Туре         | GP3000 series   |
| Display Unit | Node Name    | AGP1            |
|              | IP Address   | 192.168.0.100   |

# 12.1.4 Registering Symbols

This step registers as a symbol the device address of Device/PLC to which device data is written. Refer to "32 Symbol Registration" for details about symbols.

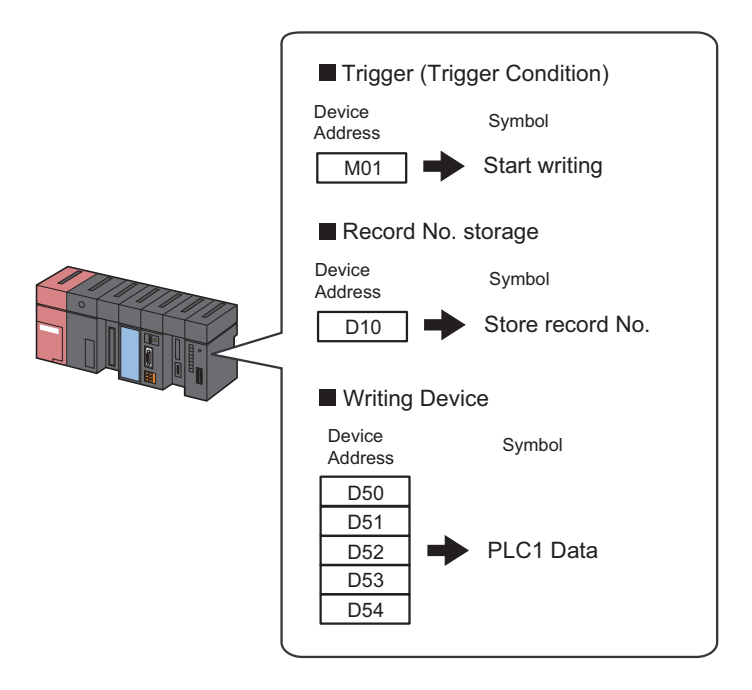

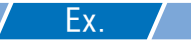

#### • Trigger (Trigger Condition)

| Setting item                              | Setting content           |
|-------------------------------------------|---------------------------|
| Symbol Name                               | Start writing             |
| Data Type                                 | Bit                       |
| Device address for<br>symbol registration | "01" of Device/PLC (PLC1) |
| No. of Devices                            | 1                         |

#### Record No. storage

| Setting item                              | Setting content           |
|-------------------------------------------|---------------------------|
| Symbol Name                               | Record No. Storage        |
| Data Type                                 | 16Bit (Unsigned)          |
| Device address for<br>symbol registration | "10" of Device/PLC (PLC1) |
| No. of Devices                            | 1                         |

#### • Writing Device

| Setting item                              | Setting content                     |
|-------------------------------------------|-------------------------------------|
| Symbol Name                               | PLC1 data                           |
| Data Type                                 | 16Bit (Signed)                      |
| Device address for<br>symbol registration | "D50" to "D54" of Device/PLC (PLC1) |
| No. of Devices                            | 5                                   |

# 12.1.5 Specifying a Recipe Sheet and its Output File

This step specifies the pre-created recipe sheet and its output file. Refer to "12.3 Setting Guide" for more details.

# **Ex.**

| Setting item       |                                               | Setting content                                               |
|--------------------|-----------------------------------------------|---------------------------------------------------------------|
| Specify a Template | Template File                                 | C:\Documents and<br>Settings\Administrator\Desktop\recipe.xls |
|                    | Folder Name                                   | C:\Documents and Settings\Administrator\Desktop               |
| Output File        | File Name                                     | Recipe write.xls                                              |
|                    | Start with the output file displayed          | Not checked                                                   |
|                    | Do not save the output file when ACTION runs. | Not checked                                                   |

1 Click the [Feature] icon on the toolbar.

| 饕 Pro-Studio EX 🛛 ? | .npx                 |                   |                          |
|---------------------|----------------------|-------------------|--------------------------|
| File Edit Tool Pro  | gramming Assist Sett | ing Help          |                          |
| 💋 Start >           | Node >               | Symbol Symbol     | Save 2                   |
| Symbol              |                      | Node Name AGP1    | Device Name              |
| Group               | Ungroup              | Sheet Name Sheet3 | -<br>El Set it as a glob |
| Insert              | Delete               |                   |                          |

2 Select [ACTION] from the tree display on the left of the screen, then click the [Add] button.

| 🂱 Pro-Studio EX 🛛 test.npx                           |                      |        |                  |                                                                         |  |  |
|------------------------------------------------------|----------------------|--------|------------------|-------------------------------------------------------------------------|--|--|
| File Edit Tool P                                     | rogramming As:       | ist Se | tting He         | elp                                                                     |  |  |
| 💋 Start 🔉                                            | • 🛐 N                | ode 🔉  | >                | Symbol                                                                  |  |  |
| Add                                                  | Import               |        |                  |                                                                         |  |  |
| Edit                                                 | Delete               |        | ž                | ACTION                                                                  |  |  |
| ACTION     Trigger Con     Data Trans     Device Cac | dition<br>fer<br>she |        | I<br>u<br>I<br>r | n addition<br>Ising appli-<br>Ising Acce<br>n the Pro-S<br>eferred to « |  |  |

**3** Click the [ACTION Type] list button, and select "Create form using Excel".

Then, enter the name of ACTION to set in the [ACTION Name] field. In this example, enter "Recipe Write".

| NOTE | • [ACTION Name] can be an arbitrary name. |  |
|------|-------------------------------------------|--|

| Set ACTION Name,                      | /Parameter                                                                                                    | × |
|---------------------------------------|----------------------------------------------------------------------------------------------------|---|
| Add a new ACTION<br>Specify an ACTION | l.<br>N name, and set its parameter.                                                                                                    |   |
| ACTION Type                           | Create form using Excel.                                                                                                    | • |
| ACTION Name                           | Create form using Excel.<br>Writes Data to CSV file.<br>Upload of GP JPEG Data.<br>Upload of GP LEG Data.<br>Writes Data to E-Mail.<br>Upload to the database.<br>Download from the database. |   |
|                                       | Next Cancel                                                                                                    | 1 |

4 Click the [Click here to set the ACTION parameter] button.

| ACTION Type Creat | e form using Excel.                                | •          |
|-------------------|----------------------------------------------------|------------|
| 🗖 Di              | splay the Actions of the old version of Pro-Server |            |
| ACTION Name Recip | peWrite                                            |            |
|                   | Click here<br>to set the ACTION parameter.         | $\bigcirc$ |
|                   |                                                    |            |

- **5** Make settings regarding an Excel template and its output file.
  - 1) Click the [Reference] button of [Template File] to set the template file "templete.xlt" which you created.

| Template Designation<br>Please specify the name of Excel template file that is the source of forms.<br>When you use the wizard, the theme template file is copied to a file with this name.<br>When you create a new template, please specify the file name. |                                                        |                        |              |  |  |  |  |
|----------------------------------------------------------------------------------------------------|--------------------------------------------------------|------------------------|--------------|--|--|--|--|
| Template File                                                                                                    | C:\Documents and Settings\Administrator\D              | esktopitemplate.x      | Reference    |  |  |  |  |
|                                                                                                    | Edit Template                                          |                        |              |  |  |  |  |
| Output File<br>The template file stor                                                                                                    | res setting info. The actual output result will be dis | played in the followin | g file.      |  |  |  |  |
| Folder Name                                                                                                    | E:\Program Files\Pro-face\Pro-Server EX\Np             | xDatabase              | Reference    |  |  |  |  |
| File Name                                                                                                    | Report_%Y%M%D.xls                                      | Return to Defa         | ult Settings |  |  |  |  |
| Start from Displa                                                                                                    | yed State                                              |                        |              |  |  |  |  |
| ☐ Do not save the output file when ACTION runs.<br>(Please use the Save or Save by Macro of Excel.)                                                                                                    |                                                        |                        |              |  |  |  |  |
|                                                                                                    |                                                        | ок                     | Cancel       |  |  |  |  |

2) Click the [Reference] button of [Folder Name] and specify "Desktop" as a folder to save the output file.

| Folder Name                                         | C:\Documents and Settings\Administrator\D                                              | esktop                     |
|-----------------------------------------------------|----------------------------------------------------------------------------------------|----------------------------|
| File Name                                           | Report_%Y%M%D.xls                                                                      | Return to Default Settings |
| Start from Disp<br>Do not save th<br>(Please use th | olayed State<br>ne output file when ACTION runs.<br>e Save or Save by Macro of Excel.) |                            |
|                                                     |                                                                                        | OK Cancel                  |

3) Set the file name "Recipe Write.xls" in the [File Name] field for the output file to set.

| Output File                     |                                                                     |                          |                 |
|---------------------------------|---------------------------------------------------------------------|--------------------------|-----------------|
| i ne template nie st            | ores setting inro. The actual output result will b                  | e alspiayed in the folio | wing nie.       |
| Folder Name                     | C:\Documents and Settings\Administrat                               | or\Desktop               | Reference       |
| File Name                       | RecipeWrite.xls                                                     | Return to D              | efault Settings |
| 🔽 Start from Disp               | layed State                                                         |                          |                 |
| Do not save the (Please use the | e output file when ACTION runs.<br>Save or Save by Macro of Excel.) |                          |                 |
|                                 |                                                                     |                          |                 |
|                                 |                                                                     | ок                       | Cancel          |

# 12.1.6 Setting the Contents of a Recipe Sheet

This step sets the contents of a recipe sheet for writing data to Device/PLC. The example below shows the setting of data write area (recipe area) of a recipe sheet. Refer to "12.3 Setting Guide" for more details.

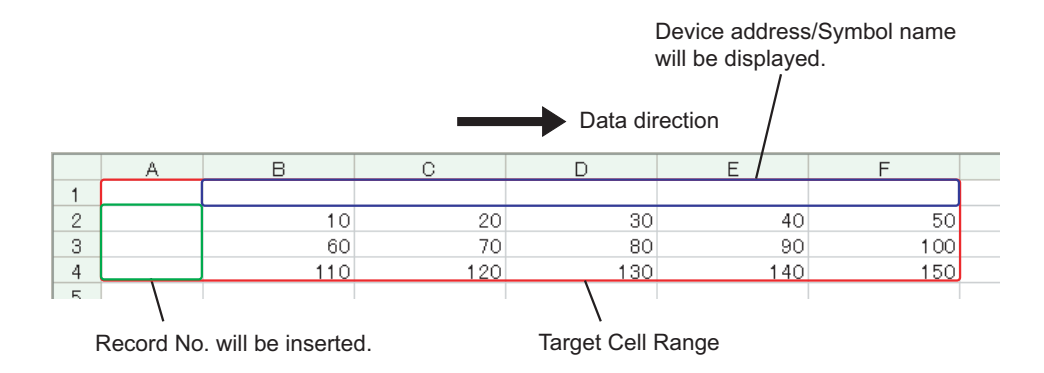

**Ex.** 

| Setting item                       | Setting content                                     |
|------------------------------------|-----------------------------------------------------|
| Entry Node                         | AGP1                                                |
| Device Name                        | PLC1                                                |
| Device Address/Symbol<br>Group     | PLC1 data                                           |
| Add Device Address/<br>Symbol Name | Checked                                             |
| Target Cell Range                  | A1 to F4                                            |
| Data Direction                     | Specify the direction of record No.s as "Vertical". |
| Trigger Condition Name             | Turn on write start bit                             |
| Trigger Condition                  | When "Start writing" (M01) is ON                    |

1 Click the [Edit Template] button.

| С | reate form using E                                            | cel                                                                                                    |              |
|---|---------------------------------------------------------------|----------------------------------------------------------------------------------------------------|--------------|
|   |                                                               |                                                                                                    | Version 1.22 |
|   | <ul> <li>Template Designation</li> </ul>                      | )                                                                                                    |              |
|   | Please specify the r<br>When you use the<br>When you create a | name of Excel template file that is the source of forms.<br>wizard, the theme template file is copied to a file with this name.<br>new template, please specify the file name. |              |
|   | Template File                                                 | C:/Documents and Settings/Administrator/Desktop/template.x                                                                                                    | Reference    |
|   |                                                               | Edit Template                                                                                                    |              |

The recipe sheet appears.

- 2 Set a data write area.
  - 1) Click the [Recipe Area] icon on Excel.

| Microsoft Ex  | 🛛 Microsoft Excel - template.xlt                                   |         |       |       |     |   |   |   |   |         |  |
|---------------|--------------------------------------------------------------------|---------|-------|-------|-----|---|---|---|---|---------|--|
| 📳 Eile Edit y | Eile Edit View Insert Format Iools Data Window Help ExcelAction(A) |         |       |       |     |   |   |   |   |         |  |
| 🗋 🗅 😅 🖬 🛔     | 🗋 🚅 🔚 🚑 📾 🖘 + 🍓 Σ 💤 🛃 🛍 😨 🐥 Arial 🛛 + 10 + Β Ζ 🖳 🚍 + 💩 +           |         |       |       |     |   |   |   |   | • 🕭 • ÷ |  |
| 🔛 😭 🔂 I       | 🗸 🖬 🗖                                                              | • == == |       | A 🗔 💈 | ≈   |   |   |   |   |         |  |
|               | 8 👼                                                                | of 🔐 🗖  | e 🚽 📩 |       |     |   |   |   |   |         |  |
|               |                                                                    | =       |       |       |     |   |   |   |   |         |  |
| A Rec         | ipe Area                                                           | С       | D     | E     | F   | G | Н | 1 | J | K       |  |
| 1             |                                                                    |         |       |       |     |   |   |   |   |         |  |
| 2             | 10                                                                 | 20      | 30    | 40    | 50  |   |   |   |   |         |  |
| 3             | 60                                                                 | 70      | 80    | 90    | 100 |   |   |   |   |         |  |
| 4             | 110                                                                | 120     | 130   | 140   | 150 |   |   |   |   |         |  |
| 5             |                                                                    |         |       |       |     |   |   |   |   |         |  |
| 8             |                                                                    |         |       |       |     |   |   |   |   |         |  |

```
NOTE
```

• Selecting "Recipe Area" from [Excel Action] of the menu displays the same screen.

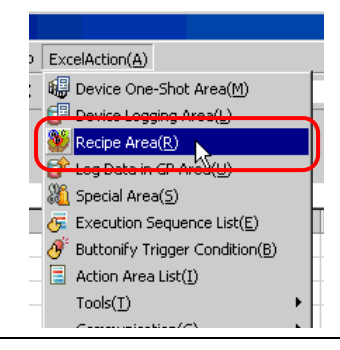

2) Click the list button of [Node] and select "AGP1" as a data transfer destination node.

| Becipe                                                                                                    | _ 🗆 X |
|----------------------------------------------------------------------------------------------------|-------|
| Action Settings Record No. Settings Trigger Condition Settings                                             |       |
| Device Settings                                                                                            |       |
| Node ITrigger-Source Node Device Name                                                                      |       |
| Device Address/Symbol AGP1<br>Group (TriggetsSource Node) No. of Devices                                   |       |
| Data Type 16Bit(Signed)                                                                                    |       |
| Add Device Address/Symbol Name Note: When specifying inconcecutive memory data, please use a group symbol. |       |

3) Click the list button of [Device Name] and select "PLC1" as a data transfer destination device.

| Recipe          |                                |                                                | <b>_</b> 🗆                                             |
|-----------------|--------------------------------|------------------------------------------------|--------------------------------------------------------|
| Action Settings | Record No. Se                  | tings Trigger Condition Settings               |                                                        |
| Device S        | ettings                        | AGP1 Devic                                     |                                                        |
| Device A        | Noae<br>ddress/Symbol<br>Group | AdiriNam<br>■Na,<br>Pauli                      | e #INTERNAL<br>of PLC1                                 |
| Da              | ata Type                       | 16Bit(Signed)                                  |                                                        |
| 🗹 Add           | Device Address                 | Symbol Name Note: What<br>memory da<br>symbol. | en specifying inconcecutive<br>ata, please use a group |

4) Click the list button of [Device Address/Symbol Group] and select "PLC1 data" as a symbol of the data to write in.

| 👋 Rea | ipe                            |                              |          |                |              |   | <u> </u> |
|-------|--------------------------------|------------------------------|----------|----------------|--------------|---|----------|
| Actio | n Settings Record No. Se       | ettings Trigger Condition Se | ettings  |                |              |   |          |
|       | Device Settings<br>Node        | AGP1                         | <b>•</b> | Device<br>Name | PLC1         | • |          |
|       | Device Address/Symbol<br>Group | <b>a</b>                     | •        | - Local:She    | et3<br>Start |   |          |
|       | Data Type                      | 16Bit(Signed)                |          | - Reco         | rdNoStorage  |   |          |
|       | Add Device Address             | s/Symbol Name                | l        |                |              |   |          |

The device number "1" will be automatically entered in [No. of Devices], and "16Bit(Signed)" in [Data Type].

| 🐝 Recipe                       |                                   |                 |                                        |                                               | _ 🗆 X |
|--------------------------------|-----------------------------------|-----------------|----------------------------------------|-----------------------------------------------|-------|
| Action Settings Record No. S   | attings Trigger Condition Setting | gs              |                                        |                                               |       |
| Device Settings                | AGP1                              |                 | Device                                 | PLC1                                          |       |
| Device Address/Symbol<br>Group | PLC1data                          |                 | Name<br>No. of<br>Devices              |                                               |       |
| Data Type                      | 16Bit(Signed)                     |                 | )                                      |                                               |       |
| Add Device Address             | :/Symbol Name                     | No<br>me<br>syr | ote: When sj<br>emory data, j<br>mbol. | pecifying inconcecutive<br>please use a group |       |

5) Check [Add Device Address/Symbol Name].

| Г                | Device Settings                |               |          |                                       |                                      |                 |
|------------------|--------------------------------|---------------|----------|---------------------------------------|--------------------------------------|-----------------|
|                  | Node                           | AGP1          | <b>•</b> | Device<br>Name                        | PLC1                                 | <b>•</b>        |
|                  | Device Address/Symbol<br>Group | PLC1data      | •        | No. of<br>Devices                     | 1                                    | ÷               |
|                  | Data Type                      | 16Bit(Signed) |          |                                       |                                      |                 |
| $\left( \right)$ | Add Device Address             | :/Symbol Name | No<br>me | ote: When sj<br>emory data, j<br>mbol | pecifying incono<br>please use a gro | cecutive<br>oup |

• After the procedure of "12.1.9 Saving a Network Project File" described later, open the template again, and open the recipe setting dialog box. After confirming that the "Add Device Address/ Symbol Name" checkbox has been checked, click the [OK] button. Then, the device address/ symbol name will be reflected in the template.

6) Click the cell range specify button of [Target Cell Range].

| Layout Settings<br>Target Cell<br>Range      | Sample                                                                                                    |
|----------------------------------------------|----------------------------------------------------------------------------------------------------|
| Data Direction                               | The arrow points in the direction of arranging recipe data.                                                                                                    |
| No. of Records                               | D101         D102         D103         D104           1         25         25         25         25           2         50         20         20         10           3         20         20         30         30 |
| Note, The layout of a group symbol is lixed. | 4 10 10 10 70                                                                                                    |

7) Drag the mouse to specify the data write area (cells A1 to F4). Then click the [OK] button.

|    | A    | В        | С         | D          | E              | F          | G          | Н        |           | J         | K        |          |
|----|------|----------|-----------|------------|----------------|------------|------------|----------|-----------|-----------|----------|----------|
| 1  |      |          |           |            |                |            |            |          |           |           |          |          |
| 2  |      | 10       | 20        | 30         | 40             | 501        |            |          |           |           |          |          |
| 3  |      | 60       | 70        | 80         | 90             | 100)       |            |          |           |           |          |          |
| 4  |      | 110      | 120       | 130        | 140            | 150        |            |          |           |           |          |          |
| 5  |      |          |           | Specify R  | ange           |            |            | ? ×      |           |           |          |          |
| 6  |      |          |           | Dieace cor | acify the rang | 0          |            |          |           |           |          |          |
| 7  |      |          |           | Fiease spe | sary the rang  |            |            |          |           |           |          |          |
| 8  |      |          |           |            |                |            |            |          |           |           |          |          |
| 9  |      |          |           |            |                |            |            |          |           |           |          | _        |
| 10 |      |          |           |            |                |            |            |          |           |           |          |          |
| 11 |      |          |           | \$A\$1:\$F | \$4            |            |            |          |           |           |          |          |
| 12 |      |          |           | _          |                |            |            |          |           |           |          |          |
| 13 |      |          |           |            |                | OK         |            | incel    |           |           |          |          |
| 14 |      |          |           |            |                |            | <u>v</u>   |          |           |           |          |          |
| 15 |      |          |           |            |                |            |            |          |           |           |          |          |
| 16 |      |          |           |            |                |            |            |          |           |           |          |          |
| 17 |      | 1        | 1         | 1          | 1              |            |            |          | 1         | 1         |          |          |
|    |      | When an  |           | the erec   | a a wan th     | a aalla ta | incont     | accord N | a and D   | arriaa Ad | ldrogg/C | umb al l |
| NO | TE • | w nen sp | becitying | the area,  | cover th       | e cells to | ) insert f | ecord No | Distand D | evice Ac  | aress/S  | ymdol    |

8) Select "Vertical" of [Data Direction].

| Target Cell     \$A\$1:\$F\$4       Range     Device       Data Direction     Total State | Sample<br>An image of writing to a cell is shown below.<br>The arrow points in the direction of arranging<br>recipe data.                                                                                                    |
|-------------------------------------------------------------------------------------------|----------------------------------------------------------------------------------------------------|
| No. of Records 3                                                                          | D101         D102         D103         D104           1         25         25         25         25           2         50         20         20         10           3         20         20         30         30           4         10         10         10         70 |

NOTE

9) Click [Allot Record No. from 1 to Cell Range].

| arget Cell \$4\$1:\$F\$4                     | An image of writing to a cell is shown below.                  |
|----------------------------------------------|----------------------------------------------------------------|
| ata Direction                                | The arrow points in the direction of arranging<br>recipe data. |
|                                              | D101 D102 D103 D104                                            |
| No. (Decenter 2 🔺                            | 1 25 25 25 25                                                  |
| No. of Records P 🖃                           | 2 50 20 20 10                                                  |
| Note: The layout of a group symbol is fixed  | 3 20 20 30 30                                                  |
| Hote. The layest of a group symbol is fixed. | 4 10 10 10 70                                                  |
|                                              |                                                                |
|                                              | Allot Record No. from 1 to Cell Range                          |

• Specify the recipe data to write in Device/PLC with record No.s. This example allots record No.s to the recipe data.

Record No.s and ruled lines are automatically added on the recipe sheet.

|   | А | В   | С   | D   | E   | F   | G |
|---|---|-----|-----|-----|-----|-----|---|
| 1 |   |     |     |     |     |     |   |
| 2 | 1 | 10  | 20  | 30  | 40  | 50  |   |
| 3 | 2 | 60  | 70  | 80  | 90  | 100 |   |
| 4 | 3 | 110 | 120 | 130 | 140 | 150 |   |
| 5 |   |     |     |     |     |     |   |
| 6 |   |     |     |     |     |     |   |

**3** Specify a record No.

Specify the recipe data by entering a record No. in the symbol "Record No. storage" from display unit or Device/ PLC.

(Example) In case of storing device data "1" in the device "Record No. storage".

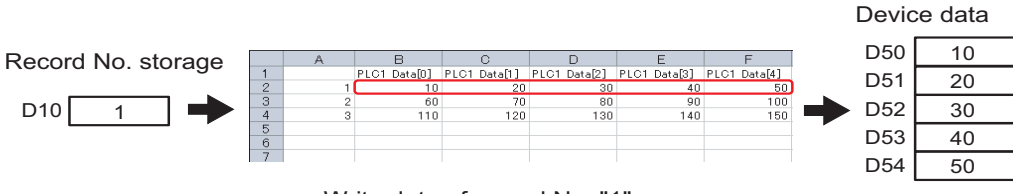

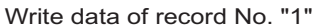

1) Click the [Record No. Settings] tab.

| 🖗 Recipe                                                      |                   |        | _ 🗆 X |
|---------------------------------------------------------------|-------------------|--------|-------|
| Action Settings Record No. Settings Digger Condition Settings |                   |        |       |
| Device Settings                                               |                   |        |       |
| Node AGP1                                                     | Device<br>Name    | PLC1 💌 |       |
| Device Address/Symbol I PLC1data                              | No. of<br>Devices | 5 .    |       |

2) Click "Specify by device/symbol values" in [Record No. at Write Recipe].

| 📽 Recipe 📃                                                                             |  |
|----------------------------------------------------------------------------------------|--|
| Action Settings Record No. Settings Trigger Condition Settings                         |  |
| The recipe has two or more records. Please configure the specification method of them. |  |
| Becord No. at Write Recipe                                                             |  |
| Node (Trigger-Source Node Device Name                                                  |  |
| Device Data Type 16Bit(Signed)                                                         |  |
| No. of Characters                                                                      |  |
| O Specify by cell value                                                                |  |
| \$4\$1                                                                                 |  |
| 100:200<br>300 400<br>From Cell to PLC                                                 |  |

• If you select [Specify by cell value], specify any cell on Excel. The number entered in the cell is recognized as the record No. Refer to "12.3 Setting Guide" for more details. 3) Click the list button of [Node] and select the node name "AGP1" which has the Device/PLC to store the record No.

| 8 | Recipe                                                                                 |                      |                             |                  |               | _ 🗆 × |  |  |  |
|---|----------------------------------------------------------------------------------------|----------------------|-----------------------------|------------------|---------------|-------|--|--|--|
|   | Action Settings                                                                        | Record No. Setting   | S Trigger Condition Setting | s                |               |       |  |  |  |
|   | The recipe has two or more records. Please configure the specification method of them. |                      |                             |                  |               |       |  |  |  |
|   | Record No. a                                                                           | it Write Recipe      |                             |                  |               | - I   |  |  |  |
|   | Specessory                                                                             | ify by device/symbol | value                       |                  |               |       |  |  |  |
|   | Node                                                                                   | ii.                  | ger-Source Node) 💌 🛛        | Device<br>  Name | •             |       |  |  |  |
|   | Device<br>Address                                                                      | /Symbol              | P1<br>igne(Source Node)     | Data Type        | 16Bit(Signed) |       |  |  |  |
|   |                                                                                        |                      |                             | No. of Chara     | acters 1 🔅    |       |  |  |  |

4) Click the list button of [Device Name] and select the Device/PLC "PLC1" to store the record No.

| 8                                                                                      | Recipe            |                        |                            |                   | _ 🗆 🗙 |  |  |  |
|----------------------------------------------------------------------------------------|-------------------|------------------------|----------------------------|-------------------|-------|--|--|--|
|                                                                                        | Action Settings   | Record No. Settings    | Trigger Condition Settings | ]                 |       |  |  |  |
| The recipe has two or more records. Please configure the specification method of them. |                   |                        |                            |                   |       |  |  |  |
|                                                                                        | Record No. a      | at Write Recipe        |                            |                   |       |  |  |  |
|                                                                                        | Spece             | ify by device/symbol v | alue                       |                   |       |  |  |  |
|                                                                                        | Node              | AGF                    | יז די י                    | Device #INTERNAL  |       |  |  |  |
|                                                                                        | Device<br>Address | /Symbol 🔳              | <b>v</b>                   | Data Type         |       |  |  |  |
|                                                                                        |                   |                        |                            | No. of Characters |       |  |  |  |

5) Click the list button of [Device Address/Symbol] and select the symbol name "Record NoStorage" of the device to store the record No.

| Necipe                        |                              |                        |                        | _ [ | × |
|-------------------------------|------------------------------|------------------------|------------------------|-----|---|
| Action Settings Record No. Se | ettings Trigger Condition Se | ettings                |                        |     | ŀ |
| The recipe has two or m       | ore records. Please configur | e the specification me | ethod of them.         |     |   |
| Record No. at Write Recipe    |                              |                        |                        |     |   |
| Specify by device/sy          | mbol value                   |                        |                        |     |   |
| Node                          | AGP1 💌                       | Device<br>Name         | PLC1                   | •   |   |
| Device<br>Address/Symbol      | <b>a</b>                     | ▼ ⊡- Local:Shee        | t3<br>art<br>NoStorage |     |   |
| C Specify by cell value       | \$A\$1                       | PLC1da                 | ata 🔓                  |     |   |

The device data type "16Bit(Unsigned)" will be automatically entered in [Data Type].

- 4 Set trigger conditions.
  - 1) Click the [Trigger Condition Settings] tab.

| 8                                                                                      | Recipe            |                   |                       |                 |                |               |   | _ 🗆 X |
|----------------------------------------------------------------------------------------|-------------------|-------------------|-----------------------|-----------------|----------------|---------------|---|-------|
|                                                                                        | Action Settings   | Record No. Se     | ttings   Trigger Conc | lition Settings | )              |               |   |       |
| The recipe has two or more records. Please configure the specification method of them. |                   |                   |                       |                 |                |               |   |       |
|                                                                                        | Record No. a      | at Write Recipe   |                       |                 |                |               |   |       |
|                                                                                        | Spece             | ify by device/syr | mbol value            |                 |                |               |   |       |
|                                                                                        | Node              |                   | AGP1                  | •               | Device<br>Name | PLC1          | • |       |
|                                                                                        | Device<br>Address | /Symbol           | RecordNoStora         | ige 🔻           | Data Type      | 16Bit(Signed) |   |       |

The "Trigger Condition Settings" screen will appear.

| 📽 Recipe                                                                                                    | _ 🗆 🗙  |
|----------------------------------------------------------------------------------------------------|--------|
| Action Settings Record No. Settings Trigger Condition Settings                                                                  |        |
| Action Area No.                                                                                                    |        |
| When the specified trigger type (under-condition button) is satisfied, this area is executed.<br>Please specify a trigger type. |        |
| New Trigger Condition     New Trigger Button       Write     Read                                                               |        |
| Edit         Delete           Trigger Condition         Trigger Condition                                                       |        |
| *                                                                                                    |        |
| If two or more are specified, the Action is executed when any of them is satisfied.                                             |        |
| For more complicated operation, please configure from [Excel Action]-[Execution<br>Sequence List] in the menu.                  |        |
|                                                                                                    |        |
| OK                                                                                                    | Cancel |

2) Click the [New Trigger Condition] button.

| New Trigger Condition | New Trigger Button |                                  |  |
|-----------------------|--------------------|----------------------------------|--|
| Edit Delete           |                    | Edit Delete<br>Trigger Condition |  |

• You can also activate ACTION by placing a button on Excel from [New Trigger Button] and clicking it. Refer to "12.3 Setting Guide" for more details.

3) Click the [New Trigger Condition] button.

| Set Trigger Condition                      |
|--------------------------------------------|
| Specify a trigger condition of the ACTION. |
| Trigger Condition                          |
| New Trigger Condition                      |
| Edit                                       |
| Node                                       |
|                                            |
|                                            |
|                                            |
| Close                                      |

 Enter the trigger condition name "TurnOnWriteStartBit" in [Trigger Condition Name], and select "AGP1" in [Node Name] as a name of the data transfer source.

|                           |                     |    | ×         |
|---------------------------|---------------------|----|-----------|
| Trigger Condition<br>Name | TurnOnWriteStartBit | -0 |           |
| Node Name                 | PC1 Add Node        |    | Find Node |
|                           | AGP1                |    |           |
|                           |                     |    | •         |
|                           |                     |    |           |

5) Click the [When Device ON] button in the [Condition 1] tab and select "PLC1" for the device name.

| Condition 1                                                                   |                                       |                            |
|-------------------------------------------------------------------------------|---------------------------------------|----------------------------|
| 🛒 When Turned ON                                                              | While Device is ON                    | While Condition Satisfied  |
| G Specified Time                                                              | While Device is OFF                   | 🐞 When Condition Satisfied |
| Constant Cycle                                                                | When Device ON                        | 🔠 When Partner Node ON     |
| When Device Changes                                                           | When Device OFF                       | When Partner Node OFF      |
| Device Name<br>#INTERNAL<br>#INTERNAL<br>PLC1<br>S<br>Data Type 16Bit(Signed) | Turn OFF the Specified<br>Processing. | d Device Address after     |
| Limited Time Offer                                                            | hour 📑 min                            | Check Cycle 🗖 Always       |
|                                                                               | Detail Settings                       | OK Cancel                  |

6) Click the [Device Address] list button and select "WriteStart" for the device symbol name which serves as the trigger.

| Device Name                                                                                                    |                                          |   |
|----------------------------------------------------------------------------------------------------|------------------------------------------|---|
| PLC1                                                                                                    | Local Sheet3                             |   |
| Device Address                                                                                                    |                                          |   |
| Image: Image: Image | Recordivertorage                         |   |
| Data Type 16Bit(Signed)                                                                                                    |                                          |   |
|                                                                                                    |                                          |   |
| Limited Time Offer                                                                                                    |                                          |   |
| 0 + hour 0 + min · 0 + hou                                                                                                    | u la la la la la la la la la la la la la |   |
|                                                                                                    |                                          | - |
|                                                                                                    | el                                       | Í |
|                                                                                                    |                                          | Ī |

[Data Type] automatically appears after selection, too.

7) Click the [OK] button.

| Device Name          | Turn OFF the Specified Device Address after |
|----------------------|---------------------------------------------|
| Device Address       | Processing.                                 |
| WriteStart           |                                             |
| Data Type Bit        |                                             |
|                      |                                             |
| Limited Time Offer   | Check Cycle 🔲 Always                        |
| 0 - hour 0 - min · ( | hour in 500 ms                              |
|                      | Detail Settings OK Cancel                   |

8) Click the [Close] button.

| Set Trigger Condition                      |
|--------------------------------------------|
| Specify a trigger condition of the ACTION. |
| Trigger Condition                          |
| New Trigger Condition                      |
| TurnOnWriteStartBit Edit                   |
| Node AGP1                                  |
| When WriteStart of Node AGP1 is Turned ON  |
|                                            |
|                                            |
| Close                                      |

9) Click the blank line of [Write] and select "TurnOnWriteStartBit" as a trigger condition.

| New Trigger Condition New Trigge | er Button           |
|----------------------------------|---------------------|
| Write<br>Edit Delete             | Read<br>Edit Delete |
| Trigger Condition                | /iteStartBit        |
|                                  | н <u>с</u>          |
|                                  |                     |

10) Click the [OK] button.

| () | If two or more are specified, the Action is executed when any of them is satisfied.                            |
|----|----------------------------------------------------------------------------------------------------|
|    | For more complicated operation, please configure from [Excel Action]-[Execution<br>Sequence List] in the menu. |
|    |                                                                                                    |
|    | OK Cancel                                                                                                    |

11) Click the [OK] button.

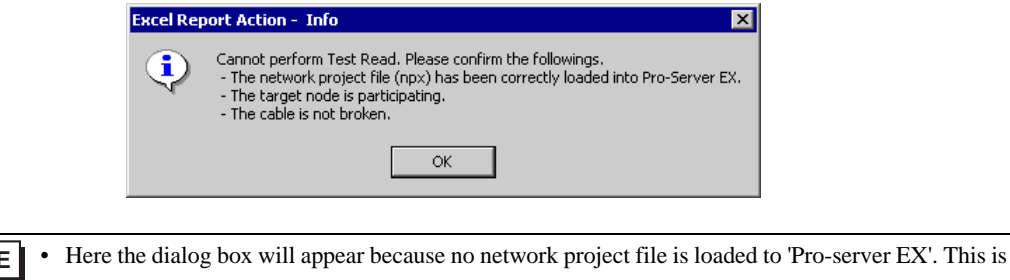

• Here the dialog box will appear because no network project file is loaded to 'Pro-server EX'. This is not a problem, however. The file will be loaded in "12.1.9 Saving a Network Project File" mentioned later.

This is the end of the content settings of a recipe sheet.

- Can display Data/Time on an Excel sheet.
  - Can display arrows on an Excel sheet.
    - <sup>©</sup> "5.3 Writing Arrows in a Form"
  - Can display a trigger source node on an Excel sheet.

"5.4 Writing Trigger Source Node Names in a Form"

5 Close 'Excel'.

| Microsoft Excel - template.xlt                  |             |               |           |        |    |       |       | ×   |
|-------------------------------------------------|-------------|---------------|-----------|--------|----|-------|-------|-----|
| File Edit View Insert Format Tools Data         | Window Help | ExcelAction(A | Ŋ         |        |    |       | _ 8   | ×   |
| Ctrl+N                                          |             | ?) 🎇 Arial    |           | • 10 • | BI | u 🖻 🖻 | - 🔈 - | • » |
| 🔽 🚰 Open Ctrl+O                                 |             |               |           |        |    |       |       | -   |
|                                                 |             | <u>~.</u> -   |           |        |    |       |       |     |
|                                                 | L           |               |           |        |    |       |       |     |
| Curro                                           |             |               |           |        |    |       |       | _   |
|                                                 | D           | E             | F         | G      | Н  | 1     | J     |     |
| 1 Web Page Preview                              | 20          | 40            | 50        |        |    |       |       | -   |
| 3 Page Setup                                    | 80          | 40            | 30<br>100 |        |    |       |       | -   |
| 4 Print Area                                    | ► 130       | 140           | 150       |        |    |       |       | 1   |
| 5 👌 Print Preview                               |             |               |           |        |    |       |       |     |
| 6 ∰ Print Ctrl+P                                |             |               |           |        |    |       |       | -   |
| 7                                               | . —         |               |           |        |    |       |       | -   |
|                                                 |             |               |           |        |    |       |       | -   |
| 10 <u>1</u> \Documents and Se\exceltablexis.xis |             |               |           |        |    |       |       | -   |
| 11 2 \Documents and Settings\A\Book1.xls        |             |               |           |        |    |       |       |     |
| 12 <u>3</u> \Documents and Settings\m\aaaa.xls  |             |               |           |        |    |       |       |     |
| 13 4 \Documents and Settings\mh\test.xls        |             |               |           |        |    |       |       | -   |
| 14<br>15 Exit                                   |             |               |           |        |    |       |       | -   |
| 16 ×                                            |             |               |           |        |    |       |       |     |
| 17                                              | _           |               |           |        |    |       |       |     |
| 18                                              |             |               |           |        |    |       |       | -   |
| H I D Sheet1                                    |             |               | •         |        |    | 1     | •     |     |
| 🐚 🖬 Of OL 🕸 🕸 🚽 = 🏷 🖉 🏌                         |             |               |           |        |    |       |       |     |
| Ready                                           |             |               |           |        |    | NUM   |       |     |

The following dialog box will appear, asking you if you want to save changes before closing. Click the [Yes] button.

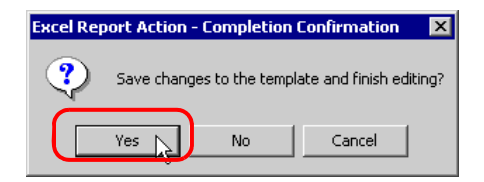

6 On the "Create form using Excel" screen, click the [OK] button.

| Cutput File            |                                                   |                                  |
|------------------------|---------------------------------------------------|----------------------------------|
| The template file stor | es setting info. The actual output result will be | displayed in the following file. |
|                        |                                                   |                                  |
| Folder Neme            | C:\Documents and Settings\Administrato            | r/Desktop Reference              |
| T older Name           | I                                                 |                                  |
| File Name              | RecipeWrite.xls                                   | Return to Default Settings       |
|                        |                                                   |                                  |
| 🔽 Start from Displa    | yed State                                         |                                  |
| - Do not save the      | output file when ACTION runs.                     |                                  |
| Please use the 9       | Save or Save by Macro of Excel.)                  |                                  |
|                        |                                                   |                                  |
|                        |                                                   |                                  |
|                        |                                                   | OK Cancel                        |
|                        |                                                   |                                  |

## 12.1.7 Setting ACTION Node/Process Completion Notification

This step sets the name of an ACTION node and the alert setting whether it should be tuned on or off when the ACTION is completed.

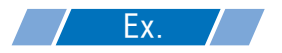

- ACTION Node : PC1
- Receive Notification: OFF

1 On the "Set ACTION Name/Parameter" screen, click the [Next] button.

| Set ACTION Name/Parameter                                           | × |
|---------------------------------------------------------------------|---|
| Add a new ACTION.<br>Specify an ACTION name, and set its parameter. |   |
| ACTION Type Create form using Excel.                                | ] |
| Display the Actions of the old version of Pro-Server                |   |
| ACTION Name RecipeWrite                                             | 1 |
|                                                                     |   |
| Click here<br>to set the ACTION parameter.                          |   |
|                                                                     |   |
| Next Cancel                                                         |   |

2 Click the list button of [ACTION Node] and select "PC1" as a node where ACTION operates.

| Set ACTION Node/Process Completion Notification                                                                                                    | ×   |
|----------------------------------------------------------------------------------------------------|-----|
| ACTION Type Create form using Excel.                                                                                                    |     |
| ACTION Name RecipeWrite                                                                                                    |     |
| Specify an action node (Windows PC) where the ACTION works practical                                                                                       | ly. |
| PC1<br>PC1<br>Paceive Notification Exists                                                                                                    |     |
| Please specify the notified device that will be informed of<br>the execution of the ACTION. After the execution of the<br>ACTION, it will be is turned on. |     |

**3** Turn off the [Receive Notification Exists] check box, if checked.

| ACTION Nod                   |                                                                                                    |
|------------------------------|----------------------------------------------------------------------------------------------------|
| Receive                      | Notification Exists                                                                                                    |
| N Please<br>the exe<br>ACTIO | specify the notified device that will be informed of<br>ecution of the ACTION. After the execution of the<br>N, it will be is turned on. |
|                              | Device Name                                                                                                    |
|                              | #INTERNAL                                                                                                    |
|                              | Notified Device                                                                                                    |
|                              |                                                                                                    |
|                              | Data Type Bit                                                                                                    |
|                              |                                                                                                    |

- **NOTE** Do not check "Receive Notification Exists".
- 4 Click the [Complete] button.

The "Set ACTION Node/Process Completion Notification" screen will disappear. On the left of the screen, the name of ACTION you set will appear.

| Device Name          |  |
|----------------------|--|
| #INTERNAL            |  |
| Notified Device      |  |
| <b>Ⅲ</b> ▼           |  |
| Data Type Bit        |  |
|                      |  |
|                      |  |
| Back Complete Cancel |  |

This is the end of the settings of the ACTION node and process completion notification.

#### 12.1.8 Verifying Setting Result

This step verifies setting results on the setting content list screen.

• With the "Excel Report" ACTION, you cannot add, edit or delete a trigger condition in "ACTIONspecific Trigger Condition/Process List". To change a preset condition, click the [Set Parameter] button, and select [Edit Template] to change data on Excel.

1 Select the ACTION name "Recipe Write" from the tree display on the left of the screen.

| 牧 P  | ro-St | udio E                                            | х                                     | ?.npx                                    |          |   |
|------|-------|---------------------------------------------------|---------------------------------------|------------------------------------------|----------|---|
| File | Edit  | Tool                                              | Pr                                    | ogrammin                                 | g Assist | S |
|      | 1     | Start                                             | <b>&gt;&gt;</b>                       |                                          | Node     | 2 |
|      | Ac    | d                                                 |                                       | Impo                                     | ort      | l |
|      | Ec    | lit                                               |                                       | Dele                                     | te       | l |
|      |       | CTION<br>rigger I<br>Turr<br>lata Tra<br>levice I | Lond<br>Lond<br>nOn\<br>ansfe<br>Cacl | Vrite<br>mtag<br>WriteStartf<br>er<br>ne | 3 it     |   |

Confirm that the setting content appears on the right of the screen.

|                                                              | _ 🗆 ×                    |
|--------------------------------------------------------------|--------------------------|
| Setting Help                                                 |                          |
| >> ≽ Symbol >> ≷ Feature >> 📄 Save >> 🖄                      | Transfer Monitor Status  |
| ACTION-Specific Trigger Condition/Process List               | ACTION                   |
| Add Edit Release                                             | Delete ACTION            |
| Data Source Node AGP1                                        | RecipeWrite              |
| Trigger When WriteStart of Node AGP1 is Tu<br>Condition Data | Rename                   |
| Completion TurnOn TurnOn                                     | Create form using Excel. |
|                                                              | Set Parameter            |
| L                                                            | ACTION Node              |
|                                                              | PC1                      |
|                                                              |                          |
|                                                              |                          |

2 Select the trigger condition name "TurnOnWriteStartBit" from the tree display on the left of the screen.

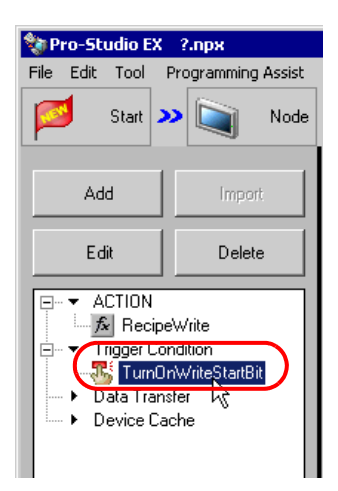

Confirm that the setting content appears on the right of the screen.

|                                |                             |          |      |            | _ 🗆                | ×             |
|--------------------------------|-----------------------------|----------|------|------------|--------------------|---------------|
| Setting Help                   |                             |          |      |            |                    |               |
| » ≽ Symbol » ≷ Feature         | » 🔡                         | Save 🔉   |      | 🤰 Transfei | Mor<br>Sta         | nitor<br>atus |
| Trigger Condition              | Sec                         | juence D | )iag | ram by Ti  | rigger Condition   |               |
|                                | •                           | Collapse |      | Tra        | nsfer ACTION/Data  |               |
| TurnOnWrite Edit               | Feature                     | Source   |      | Destinat   | Receive/Process Co |               |
|                                | <ul> <li>RecipeW</li> </ul> | AGP1.#   | ->   | PC1.Re     |                    |               |
| Video Vide Charles Martin ACD1 |                             |          |      |            |                    |               |
| when writestart or Node AGP1   |                             |          |      |            |                    |               |
|                                |                             |          |      |            |                    |               |
|                                |                             |          |      |            |                    |               |
|                                |                             |          |      |            |                    | _             |

This is the end of the verification of the settings.

# 12.1.9 Saving a Network Project File

This step saves the current settings as a network project file and reloads to 'Pro-Server EX'.

Refer to "25 Saving" for details about saving a network project file.

- 'Pro-Server EX' reads a created network project file, and then executes ACTION according to the settings in the file. The settings therefore need be saved in the network project file.
  - Be sure to reload the network project file to 'Pro-Server EX' If not, ACTION will not work.

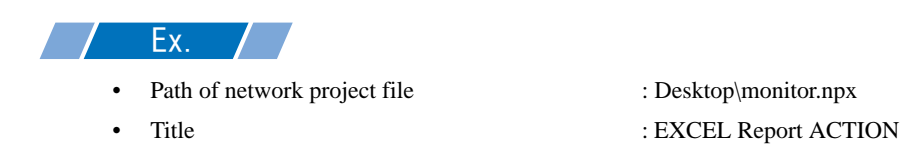

#### 12.1.10 Test Write

You can check if the settings are correct before transferring a created network project file to entry nodes.

| NOTE       | You do not necessarily have to perform a test write.<br>If you skip this, proceed to "12.1.11 Transferring a Network Project File".                                                                                                    |
|------------|----------------------------------------------------------------------------------------------------|
| MPORTANT • | Note that the data will be actually written in the Device/PLC when you specify the device of Device/PLC as a write destination.<br>To perform a test write, it is necessary that 'Pro-Server EX', to which a created network project file has been loaded, is running. |

- 1 Click the [Feature] button.
- 2 Click "ACTION" from the tree display on the left of the screen, then click the [Edit] button.
- **3** On the "Set ACTION Name/Parameter" screen, click the [Click here to set the ACTION parameter] button.
- **4** On the "Create form using Excel" screen, click the [Edit Template] button.

5 With the ACTION area selected, click the [Test Write] icon.

| M | licrosoft Ex               | cel - templa       | ate3.xlt                     |                            |                     |                       |              |   |   |       | _              | Π×     |
|---|----------------------------|--------------------|------------------------------|----------------------------|---------------------|-----------------------|--------------|---|---|-------|----------------|--------|
|   | <u>File E</u> dit <u>V</u> | jew <u>I</u> nsert | F <u>o</u> rmat <u>T</u> ool | s <u>D</u> ata <u>W</u> ir | ndow <u>H</u> elp I | ExcelAction( <u>A</u> | )            |   |   |       | _              | Ð×     |
|   | 🖻 🔒 🔒                      | ) 🖨 🖪              | 🌮 🐰 🖻                        |                            | - 🝓 Σ ,             | f× ĝ↓ 🛍               | 2 ×          |   | • | • B . | / <u>U</u>   = | »<br>• |
| ¢ | SnagIt 😭                   | Window             | •                            | ]                          |                     |                       |              |   |   |       |                |        |
| 🤬 | 🗗 👋 🖸                      | ، 🌄 🚨 🖇 ۹          | og 📃 🎒                       | S 🖌                        | ц                   |                       |              |   |   |       |                |        |
|   |                            | <b>T</b>           | = =EMBE                      | D("Pro                     | Write mOcx.         | .FormRange            | elnfo.1","") |   |   |       |                |        |
|   | A                          | В                  | C                            | D-1630                     | E                   | F                     | G            | Н | I | J     | K              |        |
| 1 | ·                          |                    | -                            |                            |                     |                       | -            |   |   |       |                |        |
| 2 | ( 1                        |                    |                              |                            |                     |                       | _            |   |   |       |                |        |
| 3 | 2                          | •                  |                              |                            |                     |                       |              |   |   |       |                |        |
| 4 | , 3                        |                    |                              | _                          |                     |                       | _            |   |   |       |                |        |
| 5 | ,<br>                      |                    | L                            | _                          |                     | L                     | _            |   |   |       |                |        |
| 6 |                            |                    |                              |                            |                     |                       |              |   |   |       |                |        |
| 7 |                            |                    |                              |                            |                     |                       |              |   |   |       |                |        |

At this point, data is written in the Device/PLC.

- You can check that data is being written on the "Symbol Monitor" screen of "Status Monitor". For more details, refer to "28 Simply Confirming On-site Status".
  - Refer to "12.4 Restrictions" for details about the restrictions on test writes.

#### 12.1.11 Transferring a Network Project File

This step loads a saved network project file to 'Pro-Server EX' and then transfers to entry nodes.

Refer to "26 Transferring" for details about transferring a network project file.

**NOTE** • Be sure to transfer a network project file. If not, ACTION will not work.

#### 12.1.12 Executing ACTION

This step verifies that enabling a trigger condition activates ACTION and writes the data of the recipe sheet (File name: "Recipe write.xls") to the specified device of Device/PLC.

| 🐺 Symbol - Monitor of Pro-Server EX |                        |                               |                          |     |       |     | _ 🗆 🗡 |
|-------------------------------------|------------------------|-------------------------------|--------------------------|-----|-------|-----|-------|
| Node AGP1   Device/PLC              | PLC1                   | <ul> <li>Device Ad</li> </ul> | dress Sheet3             | •   |       |     |       |
| Set Diff if 1000                    | T: 1.17 1              | 2047                          | T: 1.17 3                |     | Start |     |       |
| Polling time   Toboms               | I me expended for read | 3047ms                        | I ime expended for write |     |       |     |       |
| G G Symbol Data type                | + Address              | Count                         | +00                      | +01 | +02   | +03 | +04   |
| 💷 WriteStart Bit                    | M0001                  | 1                             | 1                        |     |       |     |       |
| RecordNoStor16Bit(Signed)           | D0010                  | 1                             | 1                        |     |       |     |       |
| PLC1data 16Bit(Signed)              | D0050                  | 5                             | 10                       | 20  | 30    | 40  | 50    |
| _                                   |                        |                               |                          |     |       |     |       |
|                                     |                        |                               |                          |     |       |     |       |
|                                     |                        |                               |                          |     |       |     |       |
| 1                                   |                        |                               |                          |     |       |     |       |

NOTE

• You can check the write/read status using the symbol or device monitor. For more details, refer to "28 Simply Confirming On-site Status".

- If error occurs, you can check the log in the Log Viewer. For more details, refer to "28.5 Monitoring System Event Logs".
- If you want to achieve faster communication during ACTION, refer to "29 Tips for Faster Communication".

This is the end of the explanation of this ACTION.

# 12.2 Modifying Recipe Data from the Actual Values

#### [Action Example]

Detect the rising of the trigger device (bit device: "M01") of Device/PLC and read out the data of 5 devices (word device: address "D50" to "D54") of Device/PLC to an Excel recipe sheet.

(Example) Reading out the data to record No. "1" of a recipe sheet.

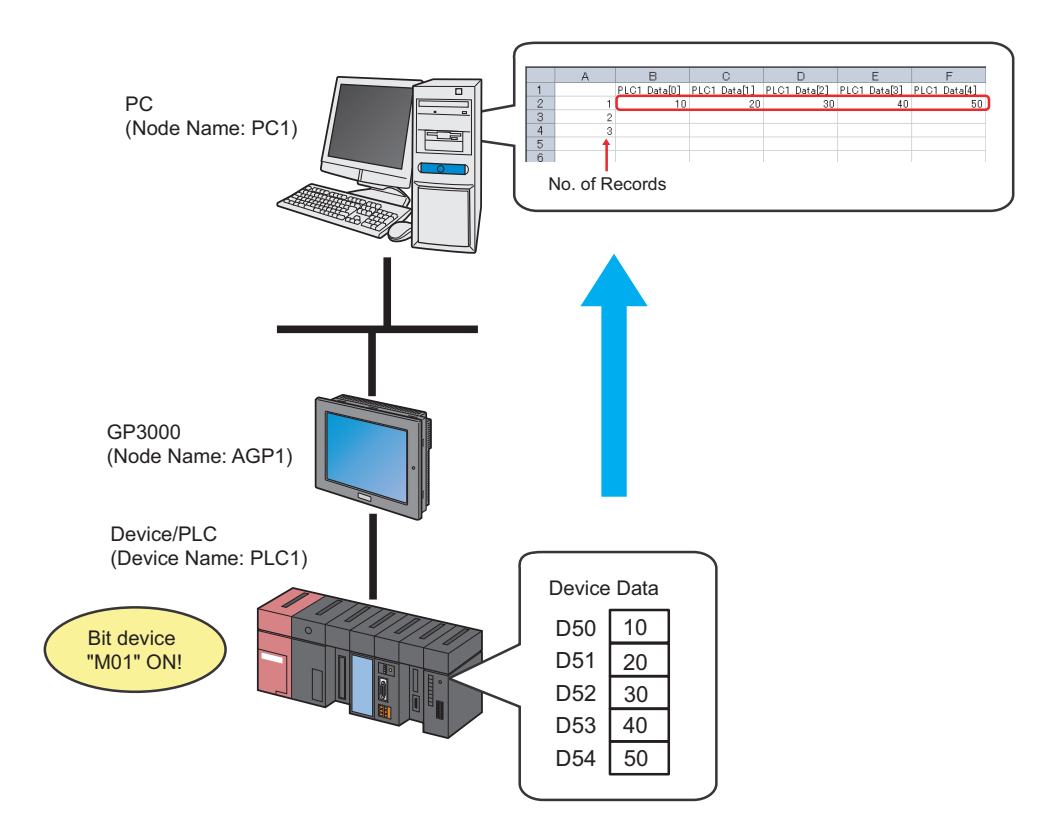

This section describes the setting procedures for executing the above action (ACTION) as an example.

# [Setting Procedure]

| 1  | Creating a Recipe Sheet (page12-32)                                | This step creates a recipe sheet in 'Microsoft Excel' to write the data read from Device/PLC.                                                                   |
|----|--------------------------------------------------------------------|----------------------------------------------------------------------------------------------------|
|    |                                                                    |                                                                                                    |
| 2  | Starting 'Pro-Studio EX' (page12-33)                               | This step starts 'Pro-Studio EX'.                                                                                                    |
|    |                                                                    |                                                                                                    |
| 3  | Registering Entry Nodes (page12-33)                                | This step registers the PC and the display units as entry nodes.                                                                                                |
|    |                                                                    |                                                                                                    |
| 4  | Registering Symbols (page12-34)                                    | This step registers as a symbol the device of Device/<br>PLC from which data is read.                                                                           |
|    |                                                                    |                                                                                                    |
| 5  | Specifying a Recipe Sheet and its Output File (page12-36)          | <ul><li>This step sets the following items:</li><li>Specify a recipe sheet</li><li>Specify an output file</li></ul>                                             |
|    |                                                                    |                                                                                                    |
| 6  | Setting the Contents of a Recipe Sheet (page12-39)                 | <ul><li>This step sets the following items:</li><li>Set a device to read</li><li>Set a recipe write range</li></ul>                                             |
|    |                                                                    |                                                                                                    |
| 7  | Setting ACTION Node/Process Completion<br>Notification (page12-53) | This step sets the name of an ACTION node and the alert setting whether it should be tuned on or off when the ACTION is completed.                              |
|    |                                                                    |                                                                                                    |
| 8  | Verifying Setting Result (page12-55)                               | This step saves the current settings as a network project file and reloads.                                                                                     |
|    | +                                                                  |                                                                                                    |
| 9  | Saving a Network Project File (page12-57)                          | This step saves the current settings as a network project file and reloads.                                                                                     |
|    | +                                                                  |                                                                                                    |
| 10 | Transferring a Network Project File (page12-<br>58)                | This step transfers a saved network project file to the display unit.                                                                                           |
|    | +                                                                  |                                                                                                    |
| 11 | Executing ACTION (page12-58)                                       | This step verifies that the data of Device/PLC is<br>written in the specified area of a recipe sheet when<br>the preset trigger condition has become effective. |

## 12.2.1 Creating a Recipe Sheet

This step creates a recipe sheet to write the data read from Device/PLC.

1 Start 'Microsoft Excel' and create the recipe sheet below in Sheet 1.

#### [Creation Example]

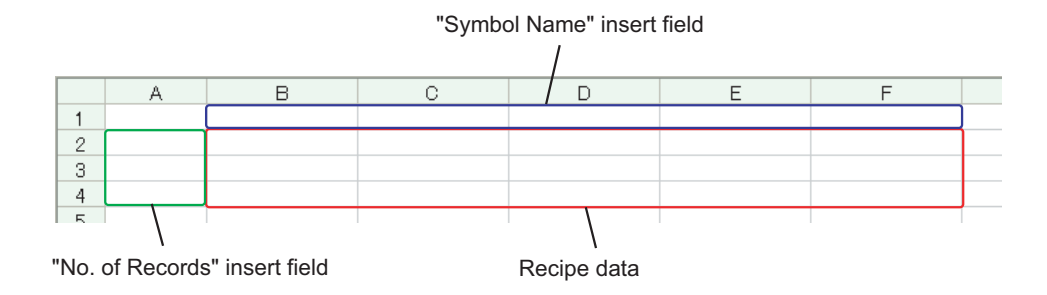

Leave both spaces for "Symbol Name" (Cells B1 to F1) and those for "Record No." (Cells A2 to A4) blank for these will be automatically allotted and filled in after completing the setting.

**2** Save the recipe sheet with the file name "recipe.xls" on PC desktop after creating.

**NOTE** • You can create a recipe sheet in the direction (horizontal) as shown below.

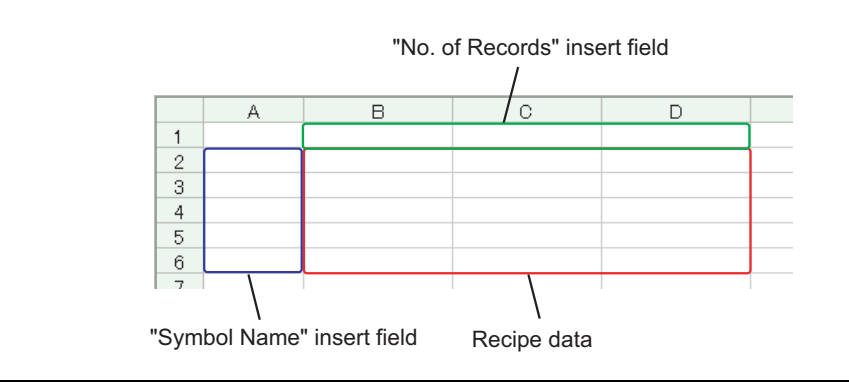

# 12.2.2 Starting 'Pro-Studio EX'

This step starts 'Pro-Studio EX'.

Refer to "3 Trial of Pro-Server EX" for details about starting method.

## 12.2.3 Registering Entry Nodes

This step registers the PC and the display unit connected with network as nodes. Refer to "31 Node Registration" for details about entry nodes.

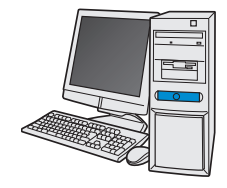

| Node Name  | :PC1         |
|------------|--------------|
| IP Address | :192.168.0.1 |

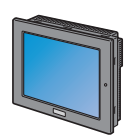

| Node Name              | :AGP1          |  |
|------------------------|----------------|--|
| IP Address             | :192.168.0.100 |  |
| Device/PLC Information |                |  |

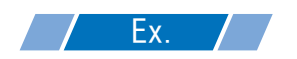

| Entry Node   | Setting item | Setting example |
|--------------|--------------|-----------------|
| PC           | Node Name    | PC1             |
|              | IP Address   | 192.168.0.1     |
| Display Unit | Туре         | GP3000 series   |
|              | Node Name    | AGP1            |
|              | IP Address   | 192.168.0.100   |

# 12.2.4 Registering Symbols

This step registers as a symbol the device address of Device/PLC to which device data is written. Refer to "32 Symbol Registration" for details about symbols.

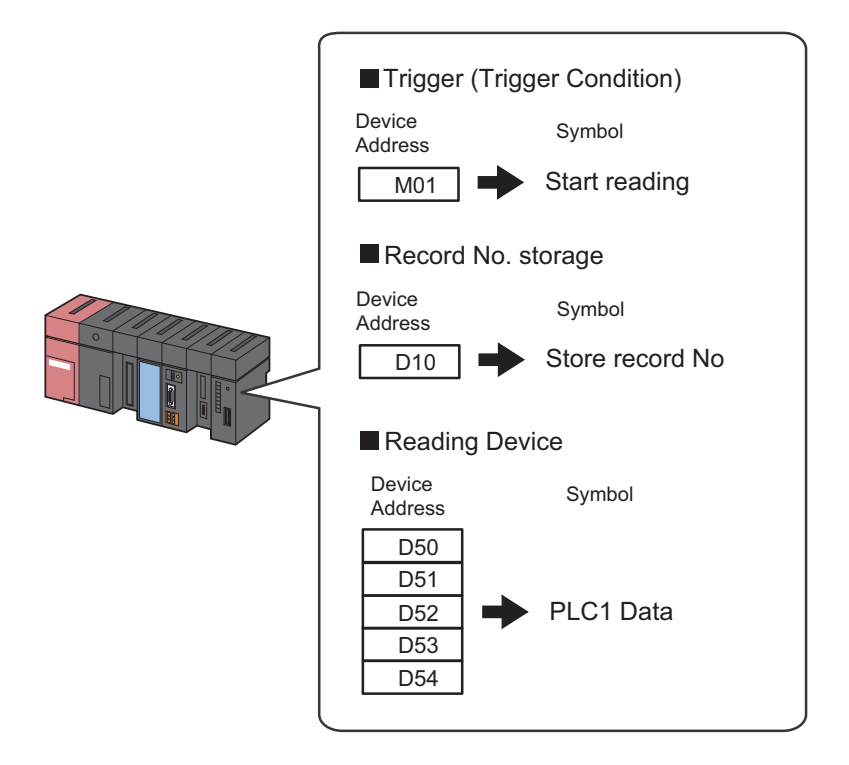

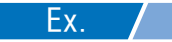

#### • Trigger (Trigger Condition)

| Setting item                              | Setting content           |  |
|-------------------------------------------|---------------------------|--|
| Symbol Name                               | Start reading             |  |
| Data Type                                 | Bit                       |  |
| Device address for<br>symbol registration | "01" of Device/PLC (PLC1) |  |
| No. of Devices                            | 1                         |  |

#### Record No. Storage

| Setting item                              | Setting content           |  |
|-------------------------------------------|---------------------------|--|
| Symbol Name                               | Record No. Storage        |  |
| Data Type                                 | 16Bit (Unsigned)          |  |
| Device address for<br>symbol registration | "10" of Device/PLC (PLC1) |  |
| No. of Devices                            | 1                         |  |

#### Reading Device

| Setting item                              | Setting content                     |
|-------------------------------------------|-------------------------------------|
| Symbol Name                               | PLC1 data                           |
| Data Type                                 | 16Bit (Signed)                      |
| Device address for<br>symbol registration | "D50" to "D54" of Device/PLC (PLC1) |
| No. of Devices                            | 5                                   |

# 12.2.5 Specifying a Recipe Sheet and its Output File

This step specifies the pre-created recipe sheet and its output file. Refer to "12.3 Setting Guide" for more details.

# **Ex.**

| Setti              | ng item                                       | Setting content                                               |
|--------------------|-----------------------------------------------|---------------------------------------------------------------|
| Specify a Template | Template File                                 | C:\Documents and<br>Settings\Administrator\Desktop\recipe.xls |
|                    | Folder Name                                   | C:\Documents and Settings\Administrator\Desktop               |
|                    | File Name                                     | Recipe read.xls                                               |
| Output File        | Start with the output file displayed          | Checked                                                       |
|                    | Do not save the output file when ACTION runs. | Not checked                                                   |

1 Click the [Feature] icon on the status bar.

| 饕 Pro-Studio EX 💡  | .npx                    |                   |                   |
|--------------------|-------------------------|-------------------|-------------------|
| File Edit Tool Pro | gramming Assist – Setti | ing Help          |                   |
| 对 Start >          | Node >                  | Symbol Symbol     | Save 🕽            |
| Symbol             |                         | Node Name AGP1    | Device Name       |
| Group              | Ungroup                 | Sheet Name Sheet3 | Set it as a glob. |
| Insert             | Delete                  |                   | 551 A 25 2 9166   |

2 Select [ACTION] from the tree display on the left of the screen, then click the [Add] button.

| 物 Pro-Studio EX                                   | ?.пря                  |                                                                            |
|---------------------------------------------------|------------------------|----------------------------------------------------------------------------|
| File Edit Tool F                                  | Programming Assist     | Setting Help                                                               |
| 对 Start 🔉                                         | > 🔪 Node               | >> 🌔 Symbol .                                                              |
| Add De Lait                                       | Import<br>Delete       | ACTION                                                                     |
| ACTION<br>Trigger Cor<br>Data Trans<br>Device Car | ndition<br>sfer<br>che | In addition<br>using applic<br>using Acce<br>In the Pro-S<br>referred to a |
**3** Click the [ACTION Type] list button, and select "Create form using Excel".

Then, enter the name of ACTION to set in the [ACTION Name] field. In this example, enter "Recipe Read".

| NOTE | • [ACTION Name] car | be an arbitrary name. |
|------|---------------------|-----------------------|
|------|---------------------|-----------------------|

| Set ACTION Name/Parameter                                                                                                    |
|----------------------------------------------------------------------------------------------------|
| Add a new ACTION.<br>Specify an ACTION name, and set its parameter.                                                                                                    |
| ACTION Type Create form using Excel.                                                                                                    |
| ACTION Name Writes Data to CSV file.<br>ACTION Name Writes Data from CSV file.<br>Upload of GP JPEG Data.<br>Upload of GP Log Data.<br>Writes Data to E-Mail.<br>Upload to the database.<br>Download from the database. |
|                                                                                                    |
| OK Cancel                                                                                                    |

4 Click the [Click here to set the ACTION parameter] button.

| ACTION Type Create form using Excel.                 |
|------------------------------------------------------|
| Display the Actions of the old version of Pro-Server |
| ACTION Name RecipeRead                               |
| Click here<br>to set the ACTION parameter.           |
|                                                      |

- 5 Make settings regarding an Excel template and its output file.
  - 1) Click the [Reference] button of [Template File] to set the template file "templete.xlt" which you created.

| Create form using Excel                                                       |                                                                                                    |              |
|-------------------------------------------------------------------------------|----------------------------------------------------------------------------------------------------|--------------|
|                                                                               |                                                                                                    | Version 1.22 |
| ┌─Template Designation ───                                                    |                                                                                                    |              |
| Please specify the name<br>When you use the wizard<br>When you create a new l | of Excel template file that is the source of forms.<br>J, the theme template file is copied to a file with this name.<br>template, please specify the file name. |              |
| Template File                                                                 | C: Documents and Settings\Administrator\Desktop\template.                                                                                                    | Reference    |
|                                                                               | Edit Template                                                                                                    |              |

2) Click the [Reference] button of [Folder Name] and specify "Desktop" as a folder to save the output file.

| Output File     The template file stores setting info. The actual output result will be displayed in the following file.      |                                           |                            |  |  |  |  |  |
|----------------------------------------------------------------------------------------------------|-------------------------------------------|----------------------------|--|--|--|--|--|
| Folder Name                                                                                                    | C: Documents and Settings Administrator D | Reference                  |  |  |  |  |  |
| File Name                                                                                                    | Report_%Y%M%D.xls                         | Return to Default Settings |  |  |  |  |  |
| ✓ Start from Displayed State □ Do not save the output file when ACTION runs. (Please use the Save or Save by Macro of Excel.) |                                           |                            |  |  |  |  |  |
|                                                                                                    |                                           | OK Cancel                  |  |  |  |  |  |

3) Set the file name "RecipeRead.xls" in the [File Name] field for the output file to set.

| Folder Name   | C:\Documents and Settings\Administrato                                                    | pr/Desktop Reference       |
|---------------|-------------------------------------------------------------------------------------------|----------------------------|
| File Name     | RecipeRead.xls                                                                            | Return to Default Settings |
| Start from Di | splayed State<br>the output file when ACTION runs.<br>he Save or Save bu Macro of Evcel 1 |                            |
| Please use t  |                                                                                           |                            |

4) Check the [Start from Displayed State] check box.

| Output File<br>The template file stores setting info. The actual output result will be displayed in the following file. |                                                                                |                            |  |  |  |  |
|----------------------------------------------------------------------------------------------------|--------------------------------------------------------------------------------|----------------------------|--|--|--|--|
| Folder Name                                                                                                    | esktop Reference                                                               |                            |  |  |  |  |
| File Name                                                                                                    | RecipeRead.xls                                                                 | Return to Default Settings |  |  |  |  |
| Start from Displa<br>Uo not save the<br>(Please use the                                                                 | ayed State<br>routput me when ACTION runs.<br>Save or Save by Macro of Excel.) |                            |  |  |  |  |
|                                                                                                    |                                                                                | OK Cancel                  |  |  |  |  |

**NOTE** • If you check [Start from Displayed State], you can read/write data with an output file displayed. This is useful if you need to confirm data immediately.

# 12.2.6 Setting the Contents of a Recipe Sheet

This step sets the contents of a recipe sheet to write the data read from Device/PLC. The example below shows the setting of data read area (recipe area) of a recipe sheet. Refer to "12.3 Setting Guide" for more details.

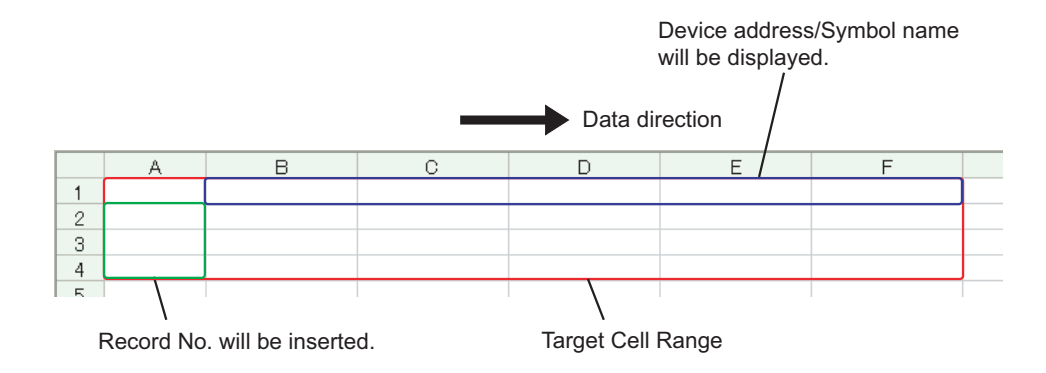

**Ex.** 

| Setting item                       | Setting content                                     |
|------------------------------------|-----------------------------------------------------|
| Entry Node                         | AGP1                                                |
| Device Name                        | PLC1                                                |
| Device Address/Symbol<br>Group     | PLC1 data                                           |
| Add Device Address/<br>Symbol Name | Checked                                             |
| Target Cell Range                  | A1 to F4                                            |
| Data Direction                     | Specify the direction of record No.s as "Vertical". |
| Trigger Condition Name             | Turn on write start bit                             |
| Trigger Condition                  | When "Start writing" (M01) is ON                    |

1 Click the [Edit Template] button.

| Create form using Excel                                                                                                    |                                                              |  |  |  |  |
|----------------------------------------------------------------------------------------------------|--------------------------------------------------------------|--|--|--|--|
|                                                                                                    | Version 1.22                                                 |  |  |  |  |
| Template Designation                                                                                                    |                                                              |  |  |  |  |
| Please specify the name of Excel template file that is the source of forms.<br>When you use the wizard, the theme template file is copied to a file with this name.<br>When you create a new template, please specify the file name. |                                                              |  |  |  |  |
| Template File                                                                                                    | C: Documents and Settings (Administrator Desktop template.x) |  |  |  |  |
|                                                                                                    | Edit Template                                                |  |  |  |  |

- 2 Set a data read area.
  - 1) Click the [Recipe Area] icon on Excel.

| Microsoft Excel - Recipe                                           | .xlt   |                                                     |       |         |   |             |       |              | _       |       |
|--------------------------------------------------------------------|--------|-----------------------------------------------------|-------|---------|---|-------------|-------|--------------|---------|-------|
| Eile Edit View Insert Format Iools Data Window Help ExcelAction(A) |        |                                                     |       |         |   |             |       |              |         |       |
| 0 🛩 🖬 🔒 🎒 🖻                                                        | 10 v 🤮 | <sub>0</sub> Σ <i>f</i> <sub>*</sub> <mark>2</mark> | l 🛍 🛛 | ° Arial |   | <b>v</b> 10 | • B I | <u>U</u> ≣ ≣ | E 🖂 🔹 🤇 | 🥭 - 🐥 |
| 🔛 🕾 🔍 🔽 🖬 🗆                                                        |        |                                                     |       |         |   |             |       |              |         |       |
|                                                                    |        |                                                     |       |         |   |             |       |              |         |       |
|                                                                    | =      |                                                     |       |         |   |             |       |              |         |       |
| A Recipe Area                                                      | С      | D                                                   | E     | F       | G | Н           |       | J            | K       |       |
| 1                                                                  |        |                                                     |       |         |   |             |       |              |         |       |
| 2                                                                  |        |                                                     |       |         |   |             |       |              |         |       |
|                                                                    |        |                                                     |       |         |   |             |       |              |         |       |
| 4                                                                  |        |                                                     |       |         |   |             |       |              |         |       |
| 5                                                                  |        |                                                     |       |         |   |             |       |              |         |       |

NOTE

• Selecting "Recipe Area" from [Excel Action] of the menu displays the same screen.

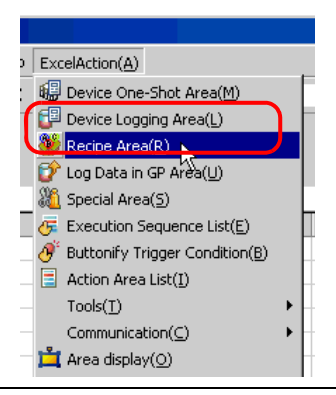

2) Click the list button of [Node] and select "AGP1" as a data transfer source node.

| 🐝 Rea | ipe                                                                            | _ 🗆 × |
|-------|--------------------------------------------------------------------------------|-------|
| Actio | on Settings Record No. Settings Trigger Condition Settings                     |       |
|       | Device Settings                                                                |       |
|       | Node Node Node Node Node Node Node Node                                        |       |
|       | Group (Trigger (burce Node) Devices                                            |       |
|       | Data Type  16Bit(Signed)                                                       |       |
|       | I Add Device Address/Symbol Name<br>memory data, please use a group<br>symbol. |       |

3) Click the list button of [Device Name] and select "PLC1" as a data transfer source device.

| 🏶 Rei | ipe 🛛                          |                                                                                                |   |
|-------|--------------------------------|------------------------------------------------------------------------------------------------|---|
| Actio | on Settings Record No. Se      | ttings Trigger Condition Settings                                                              |   |
|       | Device Settings                |                                                                                                |   |
|       | Node                           | AGP1  Device Name N                                                                            | - |
|       | Device Address/Symbol<br>Group | No. of PLCI                                                                                    |   |
|       | Data Type                      | 16Bit(Signed)                                                                                  |   |
|       | Add Device Address             | /Symbol Name Note: When specifying inconcecutive<br>memory data, please use a group<br>symbol. |   |

4) Click the list button of [Device Address/Symbol Group] and select "PLC1 data" as a symbol of the data to read out.

| Action Settings Record No. Settings Trigger Condition Settings |  |
|----------------------------------------------------------------|--|
| Device Settings<br>Node AGP1  Device PLC1  Name                |  |
| Device Address/Symbol  Group                                   |  |
| Data Type 16Bit(Signed)                                        |  |
| Add Device Address/Symbol Name                                 |  |

The device number "1" will be automatically entered in [No. of Devices], and "16Bit(Signed)" in [Data Type].

| 🖗 Recipe        |                     |                        |               |                                    |                                       |               | _ 🗆 X |
|-----------------|---------------------|------------------------|---------------|------------------------------------|---------------------------------------|---------------|-------|
| Action Settings | Record No. Se       | ttings   Trigger Condi | tion Settings |                                    |                                       |               |       |
| Device Se       | ettings             | AGP1                   |               | Device                             | PLC1                                  | <b>_</b>      |       |
| Device A        | ddress/Symbol       | PLC1data               |               | Name<br>No. of                     | 1                                     | =             |       |
| Da              | aroup<br>ata Type 🌈 | 16Bit(Signed)          |               | Device                             |                                       |               |       |
| 🔽 Add           | Device Address      | /Symbol Name           | No<br>me      | ,<br>ote: When sp<br>emory data, p | pecifying inconce<br>please use a gro | ecutive<br>up |       |
|                 |                     |                        | syi           | mbol.                              |                                       |               |       |

5) Check [Add Device Address/Symbol Name].

| Action Settings | Record No. S           | ettings Trigger Condition | Settings |                             |                                      |               |
|-----------------|------------------------|---------------------------|----------|-----------------------------|--------------------------------------|---------------|
| -Device S       | ettings                |                           |          |                             |                                      |               |
|                 | Node                   | AGP1                      | •        | Device<br>Name              | PLC1                                 | -             |
| Device A        | \ddress/Symbo<br>Group | PLC1data                  | T        | No. of<br>Devices           | 1                                    | •             |
| D               | ata Type               | 16Bit(Signed)             |          |                             |                                      |               |
|                 | Device Addres          | s/Symbol Name             | No<br>me | te: When sp<br>mory data, p | ecifying inconce<br>blease use a gro | ecutive<br>up |

- After the procedure of "12.2.9 Saving a Network Project File" described later, open the template again, and open the recipe setting dialog box. After confirming that the "Add Device Address/ Symbol Name" checkbox has been checked, click the [OK] button. Then, the device address/ symbol name will be reflected in the template.
- 6) Click the cell range specify button of [Target Cell Range].

| Layout Settings                              | Sample                                                                                                    |
|----------------------------------------------|----------------------------------------------------------------------------------------------------|
| Data Direction                               | An image of writing to a cell is shown below.<br>The arrow points in the direction of arranging<br>recipe data. |
| No. of Records                               | D101 D102 D103 D104<br>1 25 25 25 25<br>2 50 20 20 10                                                           |
| Note: The layout of a group symbol is fixed. | 3         20         20         30         30           4         10         10         10         70           |

7) Drag the mouse to specify the data read area (cells A1 to F4). Then click the [OK] button.

|    | Α | В | С | D    | E              | F        | G  | Н      |    | J | K |
|----|---|---|---|------|----------------|----------|----|--------|----|---|---|
| 1  |   |   |   |      |                |          |    |        |    |   |   |
| 2  | , |   |   |      |                |          |    |        |    |   |   |
| 3  | 1 |   |   |      |                |          |    |        |    |   |   |
| 4  | [ |   |   |      |                |          |    |        |    |   |   |
| 5  | [ |   |   |      |                |          |    |        | _1 |   |   |
| 6  |   |   |   | Spe  | cify Range     |          |    | ? ×    | 1  |   |   |
| 7  |   |   |   | Plea | se specify the | e range. |    |        |    |   |   |
| 8  |   |   |   | 1100 | so spoci y cir | orangor  |    |        |    |   |   |
| 9  |   |   |   |      |                |          |    |        |    |   |   |
| 10 |   |   |   |      |                |          |    |        |    |   |   |
| 11 |   |   |   |      |                |          |    |        |    |   |   |
| 12 |   |   |   | \$A: | \$1:\$F\$4     |          |    |        |    |   |   |
| 13 |   |   |   |      |                |          |    |        |    |   |   |
| 14 |   |   |   |      |                |          | ОК | Cancel |    |   |   |
| 15 |   |   |   |      |                |          |    |        |    |   |   |
| 16 |   |   |   |      |                |          |    |        |    |   |   |
| 17 |   |   |   |      |                |          |    |        |    |   |   |
| 18 |   |   |   |      |                |          |    |        |    |   |   |

**NOTE** • When specifying the area, cover the cells to insert record No.s and Device Address/Symbol Names.

8) Select "Vertical" of [Data Direction].

| Layout Settings           | Sample                                                                                                    |
|---------------------------|----------------------------------------------------------------------------------------------------|
| Target Cell \$A\$1:\$F\$4 | An image of writing to a cell is shown below.                                                                                                    |
| Range                     | The arrow points in the direction of arranging                                                                                                    |
| Data Direction            | recipe data.                                                                                                    |
| No. of Records 3          | D101         D102         D103         D104           1         25         25         25         25           2         50         20         20         10           3         20         20         30         30           4         10         10         10         70 |

9) Click [Allot Record No. from 1 to Cell Range].

| Layout Settings<br>Target Cell \$4\$1:\$F\$4 | Sample                                                                                                    |
|----------------------------------------------|----------------------------------------------------------------------------------------------------|
| Data Direction                               | An image of writing to a cell is shown below.<br>The arrow points in the direction of arranging<br>recipe data.                                                                                                    |
| No. of Records 3                             | D101         D102         D103         D104           1         25         25         25         25           2         50         20         20         10           3         20         20         30         30           4         10         10         10         70 |
|                                              | Allot Record No. from 1 to Cell Range                                                                                                    |

**NOTE** • Specify the recipe data to write in Device/PLC with record No.s This example allots record No.s to the recipe data.

Record No.s and ruled lines are automatically added on the recipe sheet.

|   | A | В | С | D | E | F | G |
|---|---|---|---|---|---|---|---|
| 1 |   |   |   |   |   |   |   |
| 2 | 1 |   |   |   |   |   |   |
| 3 | 2 |   |   |   |   |   |   |
| 4 | 3 |   |   |   |   |   |   |
| 5 |   |   |   |   |   |   |   |
|   |   |   |   |   |   |   |   |

**3** Specify a record No.

Specify the recipe data area by entering a record No. in the symbol "Record No. storage" from display unit or Device/PLC.

(Example) In case of storing device data "1" in the device "Record No. storage".

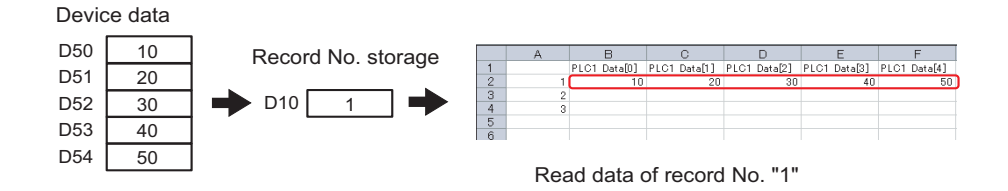

1) Click the [Record No. Settings] tab.

| 👹 Recipe                                                      |                   |      |
|---------------------------------------------------------------|-------------------|------|
| Action Settings Record No. Settings rigger Condition Settings |                   |      |
| Device Settings                                               |                   |      |
| Node AGP1                                                     | Device<br>Name    | PLC1 |
| Device Address/Symbol I PLC1data                              | No. of<br>Devices | 5 🕂  |

2) Click "Specify by device/symbol value" in [Record No. at Write Recipe].

| Node                     | (Trigger-Source Node | Device<br>    | <b>•</b>      |   |
|--------------------------|----------------------|---------------|---------------|---|
| Device<br>Address/Symbol |                      | 🗾 🛛 Data Type | 16Bit(Signed) |   |
|                          |                      | No. of Char   | acters 1 📑    |   |
| O Specify by cel         | value                |               |               |   |
|                          | \$A\$1               | R             | am            |   |
| יזימי                    | 200                  |               |               | ) |
| .300                     | 400 Erom Cell tr     | D PLC         |               | 5 |

NOTE

If you select [Specify by cell value], specify any cell on Excel. The number entered in the cell is recognized as the record No.
 Defente "12.2 Setting Cuide" for more details

Refer to "12.3 Setting Guide" for more details.

 Click the list button of [Node] and select the node name "AGP1" which has the Device/PLC to store the record No.

| Record  | d No. at Write Re<br>Šobecifu bu devi | cipe<br>ce/sumbol value     |                |                                                                                                    |  |
|---------|---------------------------------------|-----------------------------|----------------|----------------------------------------------------------------------------------------------------|--|
| N       | lode                                  | rigger-Source Node)         | Device<br>Name | <b>•</b>                                                                                                    |  |
| D<br>Ar | evice<br>.ddress/Symbol               | AGP1<br>Utriage Nource Node | 💌 Data Type    | 16Bit(Signed)                                                                                                    |  |
|         | Specify by cell (                     | ushe                        | No. of Char    | acters                                                                                                    |  |
|         | Specily by cells                      | sast                        | BK             | (1) The second second s |  |
|         | 100                                   | 200<br>400<br>From Cell     | to PLC         |                                                                                                    |  |

4) Click the list button of [Device Name] and select the Device/PLC "PLC1" to store the record No.

| Record No. at Write Reci | pe                |
|--------------------------|-------------------|
| Specify by device        | s/symbol value    |
| Node                     | AGP1 Device       |
| Device<br>Address/Symbol |                   |
|                          | No. of Characters |
| O Specify by cell value  | lue               |
|                          | \$A\$1            |
| 1100 2<br>300 4          | From Cell to PLC  |

5) Click the list button of [Device Address/Symbol] and select the symbol name "Record NoStorage" of the device to store the record No.

| Record No. at Write Recipe |                  |  |
|----------------------------|------------------|--|
| Specify by device/syr      | mbol value       |  |
| Node                       | AGP1 Device PLC1 |  |
| Device<br>Address/Symbol   | E-Local:Sheet3   |  |
| 100 200<br>300 400         | From Cell to PLC |  |

The device data type "16Bit(Unsigned)" will be automatically entered in [Data Type].

- 4 Set trigger conditions.
  - 1) Click the [Trigger Condition Settings] tab.

| 🎬 Recipe                                                                                                    |                    |                      |            |                |                |   | _ 🗆 🗙 |
|----------------------------------------------------------------------------------------------------|--------------------|----------------------|------------|----------------|----------------|---|-------|
| Action Settings                                                                                                    | Record No. Setti   | Trigger Condition    | Settings   | )              |                |   |       |
| The recip                                                                                                    | e has two or more  | records. Please coni | gure the s | pecification m | ethod of them. |   |       |
| Record No. a                                                                                                    | at Write Recipe —  |                      |            |                |                |   |       |
| Specific Specific | ify by device/symb | ol value             |            |                |                |   |       |
| Node                                                                                                    | ļ.                 | AGP1                 | ·          | Device<br>Name | PLC1           | • |       |
| Device<br>Address                                                                                                    | /Symbol            | RecordNoStorage      | •          | Data Type      | 16Bit(Signed)  |   |       |

2) Click the [New Trigger Condition] button.

| New Trigger Condition            | Trigger Button     Read               |  |
|----------------------------------|---------------------------------------|--|
| Edit Delete<br>Trigger Condition | Edit Delete<br>Trigger Condition<br>* |  |
|                                  |                                       |  |

• You can also activate ACTION by placing a button on Excel from [New Trigger Button] and clicking it. Refer to "12.3 Setting Guide" for more details.

3) Click the [New Trigger Condition] button.

| Set Trigger Condition                      |
|--------------------------------------------|
| Specify a trigger condition of the ACTION. |
| Trigger Condition                          |
| New Trigger Condition                      |
| Edit                                       |
| Node                                       |
|                                            |
|                                            |
|                                            |
| Close                                      |

 Enter the trigger condition name "TurnOnReadStartBit" in [Trigger Condition Name], and select "AGP1" in [Node Name] as a name of the data transfer source.

|                           |                   |     | ×         |
|---------------------------|-------------------|-----|-----------|
| Trigger Condition<br>Name | TumOnReadStartBit | FQ. | Find Node |
| Node Name                 | PC1 Add Node      |     | Find Node |
|                           |                   |     |           |
|                           |                   |     | -         |
|                           |                   |     |           |

5) Click the [When Device ON] button in the [Condition 1] tab and select "PLC1" for the device name.

| Condition 1                                             |                                    |          |                                       |          |                                |
|---------------------------------------------------------|------------------------------------|----------|---------------------------------------|----------|--------------------------------|
| Specify the                                             | Trigger Condition.                 |          |                                       |          |                                |
| 35                                                      | When Turned ON                     |          | While Device is ON                    |          | While Condition Satisfied      |
| Ġ                                                       | Specified Time                     | <b>1</b> | While Device is OFF                   |          | When Condition Satisfied       |
| 0                                                       | Constant Cycle                     |          | When Device ON                        |          | When Partner Node ON           |
|                                                         | When Device Changes                |          | When Device OFF                       | *        | When Partner Node OFF          |
| Device Nai<br>#INTERN/<br>#INTERN/<br>PLC1<br>Data Type | me<br>AL<br>AL<br>[16Bit(Signed)   |          | Turn OFF the Specified<br>Processing. | d Device | Address after                  |
| Limiter                                                 | d Time Offer<br>nour O 💼 min - O 🔒 | + hour   | 0 🛨 min                               | Che      | eck Cycle 🔲 Always<br>500 🛨 ms |
|                                                         |                                    |          | Detail Settings                       |          | OK Cancel                      |

6) Click the [Device Address] list button and select "ReadStart" for the device symbol name which serves as the trigger.

| Device Name                                     | The OFF the Constitution Address store |     |
|-------------------------------------------------|----------------------------------------|-----|
| PLC1                                            | Processing.                            |     |
| Device Address                                  |                                        | _   |
| WriteStart 💌                                    | Er Kocal:Sheet3                        |     |
| Data Type 16Bit(Signed)                         | ReadStatt                              |     |
|                                                 | PLC1data                               |     |
| Limited Time Offer                              |                                        |     |
| 0 <u>→</u> hour 0 <u>→</u> min · 0 <u>→</u> hou |                                        |     |
|                                                 | 1                                      | :el |
|                                                 |                                        |     |

[Data Type] automatically appears after selection, too.

7) Click the [OK] button.

| Condition 1                                                                                                    |                     |                           |  |  |  |  |
|----------------------------------------------------------------------------------------------------|---------------------|---------------------------|--|--|--|--|
| Specify the Trigger Condition.                                                                                                    |                     |                           |  |  |  |  |
| 👫 When Turned ON                                                                                                    | While Device is ON  | While Condition Satisfied |  |  |  |  |
| C Specified Time                                                                                                    | While Device is OFF | When Condition Satisfied  |  |  |  |  |
| Constant Cycle                                                                                                    | When Device ON      | 🚆 When Partner Node ON    |  |  |  |  |
| When Device Changes                                                                                                    | When Device OFF     | 🗏 When Partner Node OFF   |  |  |  |  |
| Device Name       PLC1     Image: Turn OFF the Specified Device Address after Processing.       Device Address       Image: ReadStart       Data Type |                     |                           |  |  |  |  |
| Limited Time Offer Check Cycle CAlways                                                                                                    |                     |                           |  |  |  |  |
|                                                                                                    | Detail Settings     | Cancel                    |  |  |  |  |

8) Click the [Close] button.

| Set Trigger Condition                      |
|--------------------------------------------|
| Specify a trigger condition of the ACTION. |
| Trigger Condition                          |
| New Trigger Condition                      |
| TurnOnReadStartBit Edit                    |
| Node AGP1                                  |
| When WriteStart of Node AGP1 is Turned ON  |
|                                            |
|                                            |
|                                            |

 Click the blank line of [Clear Cel when the following condition is satisfied] and select "TurnOnReadStartBit" as a trigger condition.

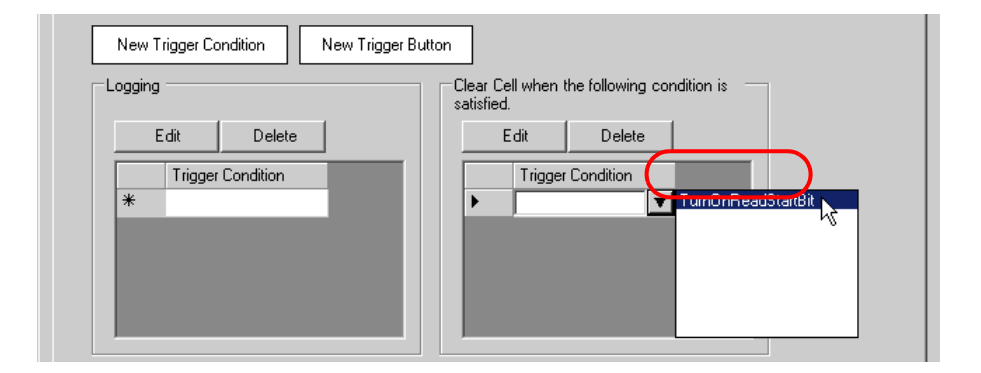

10) Click the [OK] button.

| $\textcircled{\below}{\below}{\b$ | If two or more are specified, the Action is executed when any of them is satisfied.                            |
|----------------------------------------------------------------------------------------------------|----------------------------------------------------------------------------------------------------|
|                                                                                                    | For more complicated operation, please configure from [Excel Action]-[Execution<br>Sequence List] in the menu. |
|                                                                                                    |                                                                                                    |
|                                                                                                    |                                                                                                    |
|                                                                                                    | OK Cancel                                                                                                    |

11) Click the [OK] button.

NOTE

| Excel Re      | port Action - Info                                                                                                    |                               |
|---------------|----------------------------------------------------------------------------------------------------|-------------------------------|
| •             | Cannot perform Test Read. Please confirm the followings.<br>- The network project file (npx) has been correctly loaded into Pro-Server EX.<br>- The target node is participating.<br>- The cable is not broken.<br>OK |                               |
|               |                                                                                                    |                               |
| Here the dial | og box will appear because no network project file is loade                                                                                                    | d to 'Pro-server EX'. This is |

The file will be loaded in "12.2.9 Saving a Network Project File" mentioned later.

This is the end of the content settings of a recipe sheet.

not a problem, however.

- Can display Data/Time on an Excel sheet.
  - Can display arrows on an Excel sheet.

"5.3 Writing Arrows in a Form"

- Can display a trigger source node on an Excel sheet.
  - "5.4 Writing Trigger Source Node Names in a Form"

5 Close 'Excel'.

| Microsoft Excel - Book1.xls                   |                                                     |             |
|-----------------------------------------------|-----------------------------------------------------|-------------|
| File Edit View Insert Format Tools Data       | <u>W</u> indow <u>H</u> elp ExcelAction( <u>A</u> ) | _ & ×       |
| Ctrl+N                                        | \$↓ <b>ML ② * • • B</b> <i>I</i> <b>U</b> ≡         | 😑 🛛 • 🕭 • 🔋 |
| 📊 🚰 Open Ctrl+O                               | <sup>1</sup> ∧ [3] *2                               |             |
| Close                                         |                                                     |             |
| Gtrl+S                                        |                                                     |             |
| 🛁 🚰 Save as Web Page                          | celFormOcx.FormRangeInto.1","")                     |             |
|                                               |                                                     | <u> </u>    |
| 2 web Page Preview                            |                                                     |             |
| 3 Page Setup                                  |                                                     |             |
| 4 Print Area                                  |                                                     |             |
| 5 Q Print Preview                             |                                                     |             |
| 7 Ctrl+P                                      |                                                     |             |
| 8 Sen <u>d</u> To                             | •                                                   |             |
| 9<br>1 \Documents and Settings\A\Book1.xls    |                                                     |             |
| 10 2 \Documents and Settings\Ad\test.csv      |                                                     |             |
| 12 3 \Documents and Settin\FlingData.xls      |                                                     |             |
| 13 <u>4</u> \Documents and Se\mailmessage.xls |                                                     |             |
| 14<br>15 Evit                                 |                                                     |             |
|                                               |                                                     |             |
| 17                                            |                                                     |             |
| 18                                            |                                                     | <b></b>     |
| K ( ) N Sheet1 / Sheet2 Sheet3                |                                                     |             |
| ] 🔚 🖬 🔍 🔅 🔍 🕂 🛨 🗮 🤧 🖉                         | 12 -                                                |             |
| Ready                                         | NUM                                                 |             |

The following dialog box will appear, asking you if you want to save changes before closing. Click the [Yes] button.

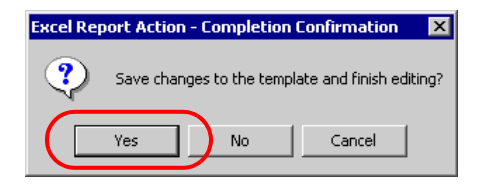

6 On the "Create form using Excel" screen, click the [OK] button.

| Create form using Excel                                                     |                                                                                                    |                     |                 |
|-----------------------------------------------------------------------------|----------------------------------------------------------------------------------------------------|---------------------|-----------------|
|                                                                             |                                                                                                    |                     | Version 1.10    |
| -Template Designation                                                       |                                                                                                    |                     |                 |
| Please specify the name<br>When you use the wizard<br>When you create a new | of Excel template file that is the source of form<br>d, the theme template file is copied to a file with<br>template, please specify the file name. | ns.<br>h this name. |                 |
| Template File                                                               | E:\Documents and Settings\Owner\Desktop\                                                                                                    | template.xit        | Reference       |
|                                                                             | Edit Template                                                                                                    |                     | ]               |
| Output File<br>The template file stores s                                   | etting info. The actual output result will be disp                                                                                                  | played in the follo | wing file.      |
| Folder Name                                                                 | E:\Documents and Settings\Owner\Desktop                                                                                                    |                     | Reference       |
| File Name                                                                   | RecipeRead.xls                                                                                                    | Return to D         | efault Settings |
| Start from Displayed                                                        | State                                                                                                    |                     |                 |
| Do not save the outp<br>(Please use the Save                                | ut file when ACTION runs.<br>e or Auto-save function of Excel.)                                                                                     |                     |                 |
|                                                                             |                                                                                                    |                     |                 |
|                                                                             |                                                                                                    | ок                  | Cancel          |

# 12.2.7 Setting ACTION Node/Process Completion Notification

This step sets the name of an ACTION node and the alert setting whether it should be tuned on or off when the ACTION is completed.

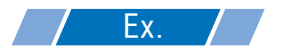

- ACTION Node : PC1
- Receive Notification: OFF

1 On the "Set ACTION Name/Parameter" screen, click the [Next] button.

| Set ACTION Name/Parameter 🛛 🛛 🛛 🛛 🛛                                 |
|---------------------------------------------------------------------|
|                                                                     |
| Add a new ACTION.<br>Specify an ACTION name, and set its parameter. |
| ACTION Type Create form using Excel.                                |
| Display the Actions of the old version of Pro-Server                |
| ACTION Name RecipeRead                                              |
| Click here<br>to set the ACTION parameter.                          |
|                                                                     |
| Next Cancel                                                         |

2 Click the list button of [Action Node] and select "PC1" as a node where ACTION operates.

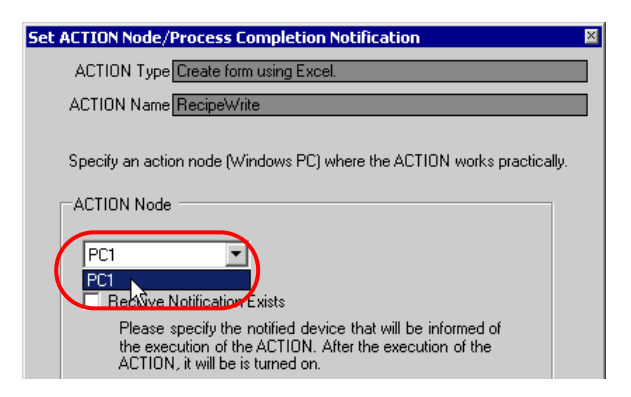

**3** Turn off the check box of [Receive Notification Exists], if checked.

| Device Name #INTERNAL Notified Device Data Type Bit | ACTION Node | otification Exists<br>pecity the notified device that will be informed of<br>ution of the ACTION. After the execution of the<br>it will be is turned on. |
|-----------------------------------------------------|-------------|----------------------------------------------------------------------------------------------------|
| Notified Device                                     |             | Device Name                                                                                                    |
| Data Type Bit                                       |             | Notified Device                                                                                                    |
| Data Type Bit                                       |             | <b>T</b>                                                                                                    |
|                                                     |             | Data Type Bit                                                                                                    |

- **NOTE** Do not check "Receive Notification Exists".
- 4 Click the [Complete] button.

The "ACTION Node/Process Completion Notification Settings" screen will disappear. On the left of the screen, the name of ACTION you set will appear.

|     | Device Name     | _     |
|-----|-----------------|-------|
|     | #INTERNAL       |       |
|     | Notified Device |       |
|     |                 | ·]    |
|     | Data Type Bit   | ]     |
|     |                 |       |
| Bac |                 | ancel |

This is the end of the settings of the ACTION node and process completion notification.

#### 12.2.8 Verifying Setting Result

This step verifies setting results on the setting content list screen.

• In case of the "Excel Report" ACTION, you cannot add, edit or delete trigger conditions from "Trigger Condition/Process List per ACTION". To change the settings, click the [Parameters Settings] button and change the settings in [Edit Template] on Excel.

1 Select the ACTION name "RecipeRead" from the tree display on the left of the screen.

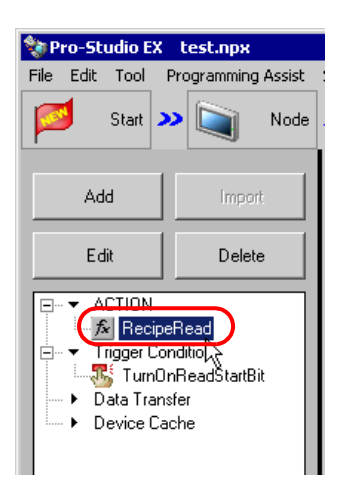

Confirm that the setting content appears on the right of the screen.

| Setting Help                                    |                          |
|-------------------------------------------------|--------------------------|
| >> ≽ Symbol >> 襓 Feature >> 📄 Save >> 🖄         | Transfer Monitor         |
| ACTION-Specific Trigger Condition/Process List  | ACTION                   |
| Add Edit Release                                | Delete ACTION            |
| Data Source Node AGP1                           | RecipeRead               |
| Trigger When WriteStart of Node AGP1 is Tu Data | Rename                   |
| Completion TurnOn                               | Create form using Excel. |
|                                                 | Set Parameter            |
| L                                               | ACTION Node              |
|                                                 | PC1                      |
|                                                 |                          |
|                                                 |                          |

2 Select the trigger condition name "TurnOnReadStartBit" from the tree display on the left of the screen.

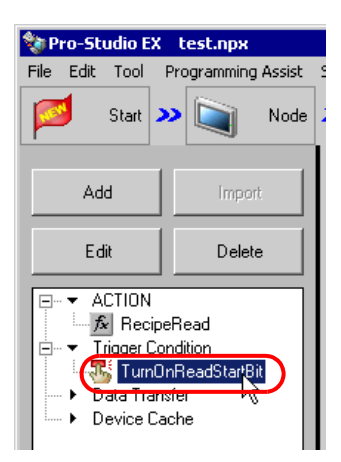

Confirm that the setting content appears on the right of the screen.

| Setting Help                 |         |          |     |           |                     |
|------------------------------|---------|----------|-----|-----------|---------------------|
| >> 🔑 Symbol >> ≷ Feature     | » 🗄     | Save 🔉   |     | 🤰 Transfe | r Monitor<br>Status |
| Trigger Condition            | Sec     | juence D | iag | ram by T  | rigger Condition    |
|                              |         | Collapse |     | Tra       | ansfer ACTION/Data  |
| TurnOnRea 💌 🗕 Edit           | Feature | Source   |     | Destinat  | Receive/Process Co  |
| Node AGP1                    | RecipeR | AGP1.#   | •>  | PC1.Re    |                     |
| When WriteStart of Node AGP1 |         |          |     |           |                     |
|                              |         |          |     |           |                     |
|                              |         |          |     |           |                     |
|                              |         |          |     |           |                     |

This is the end of the verification of the settings.

# 12.2.9 Saving a Network Project File

This step saves the current settings as a network project file and reloads to 'Pro-Server EX'.

Refer to "25 Saving" for details about saving a network project file.

- 'Pro-Server EX' reads a created network project file, and then executes ACTION according to the settings in the file. The settings therefore need be saved in the network project file.
  - Be sure to reload the network project file to 'Pro-Server EX'. If not, ACTION will not work.

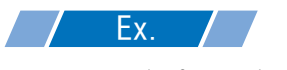

- Path of network project file
- Title

: Desktop\monitor.npx : EXCEL Report ACTION

#### 12.2.10 Test Read

You can check if the settings are correct before transferring a created network project file to entry nodes.

When executing ACTION, the setting data is output to an output file. However, when executing a test read, it is reflected in a template file.

| NOTE | • You do not necessarily have to perform a test read.                       |
|------|-----------------------------------------------------------------------------|
| ·    | If you skip this, proceed to "12.2.11 Transferring a Network Project File". |
|      |                                                                             |

• To perform a test read, it is necessary that 'Pro-Server EX', to which a created network project file has been loaded, is running.

- **1** Click the [Feature] button.
- 2 Click "ACTION" from the tree display on the left of the screen, then click the [Edit] button.
- **3** On the "Set ACTION Name/Parameter" screen, click the [Click here to set the ACTION parameter] button.
- **4** On the "Create form using Excel" screen, click the [Edit Template] button.
- **5** With the ACTION area selected, click the [Test Read] icon.

|   | licrosoft Ex        | cel - templa      | ate3.xlt                     |                            |                   |               |              |   |   |     |       |        |
|---|---------------------|-------------------|------------------------------|----------------------------|-------------------|---------------|--------------|---|---|-----|-------|--------|
|   | <u>File Edit Vi</u> | ew <u>I</u> nsert | F <u>o</u> rmat <u>T</u> ool | s <u>D</u> ata <u>W</u> ir | idow <u>H</u> elp | ExcelAction(A | )            |   |   |     | _     | ЪХ     |
|   | 🛩 🖬 🔒               | ) 🖨 🖪             | ۵ 🎸 🌾                        |                            | - 🔮 Σ             | f* 🛓 🛍        | 2 ×          |   | - | • B | 1 U 🗐 | »<br>• |
| œ | SnagIt 😭            | Window            |                              |                            |                   |               |              |   |   |     |       |        |
|   | 69 👋 👩              | · 🍇 🥳 .           | ogi 📃 🛱                      | -<br>• •                   | <b>1</b>          |               |              |   |   |     |       |        |
|   |                     | -                 | = =EMBE                      | D("Pro                     | Write             | .FormRang     | elnfo.1","") |   |   |     |       |        |
|   | A                   | В                 | С                            | D                          | E                 | F             | G            | Н | I | J   | K     |        |
| 1 | -                   |                   |                              | ľ                          |                   |               | ,            |   |   |     |       |        |
| 2 | . 1                 |                   |                              |                            |                   |               | _            |   |   |     |       |        |
| 3 | 2                   |                   |                              |                            |                   |               |              |   |   |     |       |        |
| 4 | . 3                 |                   |                              | L                          |                   |               | _            |   |   |     |       |        |
| 5 | ,                   |                   |                              |                            |                   | 1             |              |   |   |     |       |        |
| 8 |                     |                   |                              |                            |                   |               |              |   |   |     |       |        |

The setup contents will be read in the template.

**NOTE** • Refer to "6.4 Restrictions" for details about the restrictions on test reads.

# 12.2.11 Transferring a Network Project File

This step loads a saved network project file to 'Pro-Server EX' and then transfers to entry nodes.

Refer to "26 Transferring" for details about transferring a network project file.

**NOTE** • Be sure to transfer a network project file. If not, ACTION will not work.

# 12.2.12 Executing ACTION

This step verifies that enabling a trigger condition activates ACTION, opens a recipe sheet (file name: "recipe read.xls"), and then writes the device data in the specified location on the sheet.

|   | A | В           | С           | D           | E           | F           | G |
|---|---|-------------|-------------|-------------|-------------|-------------|---|
| 1 |   | PLC1data[0] | PLC1data[1] | PLC1data[2] | PLC1data[3] | PLC1data[4] |   |
| 2 | 1 | 10          | 20          | 30          | 40          | 50          |   |
| 3 | 2 |             |             |             |             |             |   |
| 4 | 3 |             |             |             |             |             |   |
| 5 |   |             |             |             |             |             |   |
| 6 |   |             |             |             |             |             |   |
| 7 |   |             |             |             |             |             |   |

NOTE

If error occurs, you can check the log in the Log Viewer. For more details, refer to "28.5 Monitoring System Event Logs".

• If you want to achieve faster communication during ACTION, refer to "29 Tips for Faster Communication".

This is the end of the explanation of this ACTION.

# 12.3 Setting Guide

This section explains how to set each screen in detail.

- 12.3.1 "Creating form using Excel" Screen
  - <sup>™</sup> "■ "Creating form using Excel" Screen"
- 12.3.2 "Recipe" Screen

"Action Settings" Tab

| Device Settings<br>Node (Trigger-Source Node)<br>Device Address/Symbol<br>Group<br>Data Type [16Bit(Signed)                               | Device     Name     No. of     Devices     No. of     Devices                                                                                                    |
|----------------------------------------------------------------------------------------------------|----------------------------------------------------------------------------------------------------|
| Add Device Address/Symbol Name                                                                                                    | Note: when specifying inconcecutive<br>memory data, please use a group<br>symbol.                                                                                                    |
| Data Direction     B\$1:\$F\$1       Device     Record       Device     Record       Direction     The layout of a group symbol is fixed. | An image of writing to a cell is shown below.<br>The arrow points in the direction of arranging<br>recipe data.<br>D101 D102 D103 D104<br>1 25 25 25 25<br>2 50 20 20 10<br>3 20 20 30 30<br>4 10 10 10 70<br>Allot Record No. from 1 to Cell Range |
|                                                                                                    |                                                                                                    |

| Setting         | item                                  | Setting content                                                                                                    |
|-----------------|---------------------------------------|----------------------------------------------------------------------------------------------------|
|                 | Node                                  | <ul> <li>Selects a node which has a device to read/write data</li> <li>NOTE</li> <li>Clicking the [] button can retrieve or add entry nodes.</li> <li>Selecting "(Trigger-Source Node)" will select the entry node that has triggered the action.</li> </ul>                                                                                                    |
|                 | Device Name                           | <ul> <li>Selects a node which has a device to read/write data</li> <li><b>NOTE</b></li> <li>It is not necessary to set when the entry nodes are GP Series nodes and Pro-<br/>Server EX nodes.</li> </ul>                                                                                                    |
| Device Settings | Device<br>Address/<br>Symbol<br>Group | Sets the device address or symbol to be used.<br>• When specifying a device address:<br>Enter directly from the Calculator icon<br>Calculator icon<br>Device Address/Symbol<br>Group<br>• When specifying a symbol:<br>Select the symbol by clicking the list button.<br>List button<br>Device Address/Symbol<br>Group<br>NOTE<br>• When setting non-sequential devices, be sure to specify a group symbol. |
|                 | Data Type                             | <ul> <li>When specifying a device address:<br/>Specify the data type.</li> <li>Data Type<br/>Deselect<br/>16Bit(Signed) 32Bit(Signed) Bit<br/>16Bit(Unsigned) V 32Bit(Unsigned) Float<br/>16Bit(HEX) 32Bit(HEX) Double</li> <li>When specifying a symbol:<br/>Data type automatically appears.</li> </ul>                                                                                                   |
|                 | No. of<br>Devices                     | <ul> <li>Displays the number of devices to read/write, automatically calculating it from the selected cell range.</li> <li><b>NOTE</b></li> <li>If a group symbol has been selected, the number will be "1".</li> </ul>                                                                                                    |

| Setting item    |                                          | Setting content                                                                                                    |  |  |  |
|-----------------|------------------------------------------|----------------------------------------------------------------------------------------------------|--|--|--|
| Device Settings | Add Device<br>Address/<br>Symbol<br>Name | Displays Device Address, Symbol Name, and/or Group Symbol Name above or<br>on the left of the cells where the data is written, serving as a guide to identify the<br>data.<br>For the display location, specify above or left in "Data Direction" mentioned later.<br><b>NOTE</b><br>Refer to the image figure shown in the lower right of the dialog box.<br>• Vertical<br><b>I</b> DI 01 DI 01 DI 02 DI 03<br>1 25 25 25 25 25<br>2 2 5 50 20 10<br>3 20 20 30 30<br>4 10 10 10 70<br>• Horizontal<br><b>I</b> DI 01 25 50 20 10<br>DI 02 25 20 20 10<br>DI 02 25 20 30 10<br>DI 02 25 20 30 10<br>DI 04 25 10 30 70 |  |  |  |
|                 | Target Cell<br>Range                     | <ul> <li>Specifies the cell range to which data will be written/read.<br/>Clicking the button can select the cell range on Excel.</li> <li>NOTE</li> <li>For the process on how to select cell ranges, refer to "■ Action Area Settings" in "5.1.2 Setting Guide".</li> <li>The useful function is available to check the specified cell range (Action area).Refer to "■ Action Area List" in "5.1.2 Setting Guide".</li> </ul>                                                                                                    |  |  |  |
| Layout Settings | Data<br>Direction<br>No. of              | Sets the data write direction when selecting multiple cells.          Device         Vertical)         Sequentially from top to bottom.         Record         Vertical)         Sequentially from top to bottom.         Vertical)         Sequentially from top to bottom.         Vertical)         Sequentially from top to bottom.         Vertical)         Sequentially from left to right .         NOTE         • The write image of the content set in "Layout Settings" appears in [Sample].         Sets and displays the number of records used for a recipe, automatically                               |  |  |  |
|                 | No. of<br>Records                        | Sets and displays the number of records used for a recipe, automatically calculating it from the specified cell range.                                                                                                    |  |  |  |

| Setting item                             | Setting content                                                                                                    |
|------------------------------------------|----------------------------------------------------------------------------------------------------|
| Allot Record No. from 1 to Cell<br>Range | Automatically inserts record No.s in the area specified in [Data Direction] of [Target Cell Range].<br>It is possible to enter record No.s directly on Excel, but this could cause erroneous operation due to typing error. For this, we recommend entering with the [Allot Record No. from 1 to Cell Range] button.<br>NOTE<br>• Clicking this button also inserts ruled lines in [Target Cell Range] automatically. |

"Record No. Settings" Tab

| Recipe                                                                                 | x |
|----------------------------------------------------------------------------------------|---|
| Action Settings Record No. Settings Trigger Condition Settings                         |   |
| The recipe has two or more records. Please configure the specification method of them. |   |
| Record No. at Write Recipe                                                             |   |
| Specify by device/symbol value                                                         |   |
| Node (Trigger-Source Node Device Name                                                  |   |
| Device Data Type 16Bit(Signed)                                                         |   |
| No. of Characters                                                                      |   |
| O Specify by cell value                                                                |   |
| \$4\$1                                                                                 |   |
| 100 200<br>300 400<br>From Cell to PLC                                                 |   |
| Record No. at Read Actual Value                                                        |   |
| Specify by device/symbol value                                                         |   |
| Node (Trigger-Source Node Device Name                                                  |   |
| Device Data Type 16Bit(Signed)                                                         |   |
| No. of Characters                                                                      |   |
| O Specify by cell value                                                                |   |
| \$4\$1                                                                                 |   |
| 100 200<br>300 400<br>From PLC to Cell                                                 |   |
| OK Cancel                                                                              |   |

| Setting item                                            |                                       |                                                                                                    | Setting content                                                                                                    |  |  |
|---------------------------------------------------------|---------------------------------------|----------------------------------------------------------------------------------------------------|----------------------------------------------------------------------------------------------------|--|--|
| Decord No. of                                           |                                       | Specifies the recipe data by entering a record No. in the device or symbol specified by display unit or Device/PLC. |                                                                                                    |  |  |
| Write Recipe /<br>Record No. at<br>Read Actual<br>Value | Specify by<br>device/<br>symbol value | Node                                                                                                    | <ul> <li>Selects a node which has the device where a recipe record No. exists.</li> <li>NOTE</li> <li>Clicking the [] button can retrieve or add entry nodes.</li> <li>Selecting "(Trigger-Source Node)" will select the entry node that has triggered the action.</li> </ul> |  |  |

| Setting item                                                             |                                       |                              | Setting content                                                                                                    |  |  |  |  |
|--------------------------------------------------------------------------|---------------------------------------|------------------------------|----------------------------------------------------------------------------------------------------|--|--|--|--|
| Record No. at<br>Write Recipe /<br>Record No. at<br>Read Actual<br>Value | Specify by<br>device/<br>symbol value | Device<br>Name               | <ul> <li>Selects a Device/PLC which has the device where recipe record No.s exist.</li> <li>NOTE</li> <li>It is not necessary to set when the entry nodes are GP Series nodes and Pro-Server EX nodes.</li> </ul>                                                                                                    |  |  |  |  |
|                                                                          |                                       | Device<br>Address<br>/Symbol | Sets the device address or symbol to be used.<br>• When specifying a device address:<br>Enter directly from the Calculator icon.<br>Calculator icon<br>Device Address/Symbol<br>Group I I I I I I I I I I I I I I I I I I I                                                                                                    |  |  |  |  |
|                                                                          |                                       | Data<br>Type                 | Data Type         Deselect         16Bit(Signed)         32Bit(Signed)         Bit         16Bit(Unsigned)         Specifying a symbol:         Data type automatically appears.                                                                                                    |  |  |  |  |
|                                                                          |                                       | Charact-<br>ers              | Specifies the number of readable characters of a record No. when the specified data type of the record No. is "character string".                                                                                                    |  |  |  |  |
|                                                                          | Specify by cell value                 |                              | Recognizes the entered value or character string in any specified cell on Excel, as a record No.<br>Therefore, you can select [Specify by cell value] on condition that you use recipe data in such environment as the office having PCs.<br><b>NOTE</b><br>• Be sure to place cells to specify record No.s on the same sheet as recipe data. |  |  |  |  |

"Trigger Condition Settings" tab

| Setting item          | Setting content                                                                                                    |
|-----------------------|----------------------------------------------------------------------------------------------------|
| Action Area No.       | Displays No. allocated to each ACTION area by template.                                                                                                    |
| New Trigger Condition | Displays the "Trigger Condition Settings" dialog box.<br>Click here to set a new trigger condition.                                                                                                    |
| New Trigger Button    | Displays the "Create Trigger Button" dialog box.<br>Refer to "5.6.2 Setting Guide" for more details.                                                                                                    |
|                       | Selects a trigger condition to write recipe data.<br>Click the blank line of [Trigger Condition] and then the list button to display the registered trigger condition.                                                                                                    |
| Write                 | <ul> <li>NOTE</li> <li>When plural trigger conditions have been specified, satisfying at least one of those conditions executes ACTION.</li> <li>Clicking the [Edit] button can edit the specified trigger conditions.</li> <li>Clicking the [Delete] button deletes the specified trigger conditions.</li> </ul> |

| Setting item | Setting content                                                                                                    |
|--------------|----------------------------------------------------------------------------------------------------|
| Read         | Selects a trigger condition to read recipe data.<br>Click the blank line of [Trigger Condition] and then the list button to display the registered<br>trigger condition.<br>NOTE<br>• When plural trigger conditions have been specified, satisfying at least one of those |
|              | <ul> <li>Clicking the [Delete] button deletes the specified trigger conditions.</li> </ul>                                                                                                    |

# 12.4 Restrictions

# Changing the Security Settings

To execute the Excel Form Creation Action, you need to change the Excel security settings. If you do not change the settings, the following problems will occur.

• [Tool]  $\rightarrow$  [QC Chart]

Pareto graph tools cannot be used.

• [Tool]  $\rightarrow$  [Insert Sample]

Form templates cannot be used.

The setting change steps vary depending on the Excel version.

Change the security settings according to the following steps.

- 'Microsoft Excel 2000'
- 1 Click [Security] from [Macro] under the Excel [Tool] menu.
- 2 Check "Middle" or "Low" on the [Security Level] tab in the [Security] dialog box.

'Microsoft Excel 2002' and 'Microsoft Excel 2003'

- 1 Click [Security] from [Macro] under the Excel [Tool] menu.
- 2 Check "Middle" or "Low" on the [Security Level] tab in the [Security] dialog box.
- 3 Check the [Trust Access to Visual Basic Project] option on the [Trusted Publisher] in the [Security] dialog box.
- "Microsoft Excel 2007' or 'Microsoft Excel 2010'
- 1 'Microsoft Excel 2007': Click the [Office] button and [Excel Options]. 'Microsoft Excel 2010': From the [File] tab, click [Options].
- 2 'Microsoft Excel 2007': Click [Popular] in the [Excel Options] dialog box.
   'Microsoft Excel 2010': From the [Excel Options] dialog box, click [Customize Ribbon].
- 3 'Microsoft Excel 2007': Check the "Show Developer tab in the Ribbon" option.
   'Microsoft Excel 2010': From the [Main Tabs] list, select the [Developer] check box.
- 4 Click [Macro Security] on the [Developer] tab.
- 5 Click [Macro Settings] in the [Trust Center] dialog box.
- 6 Check the [Enable all macros] option under [Macro Settings].

7 Check the [Trust access to the VBA project object model] option.

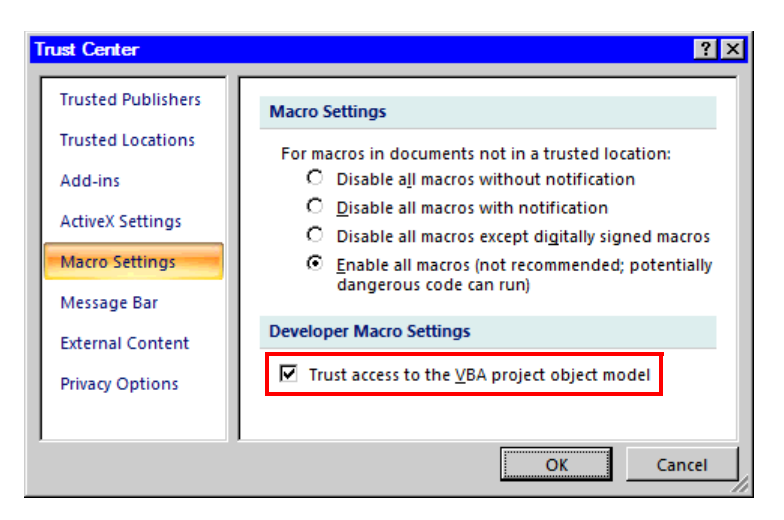

#### Combined Cells

Do not set an ACTION area on combined cells.

For example, if you set an ACTION area in the cells as shown below, correct operation cannot be guaranteed.

|   | A     | В     | С     | D     |
|---|-------|-------|-------|-------|
| 1 | D1 00 | D1 01 | D1 02 | D1 03 |
| 2 |       |       |       |       |
| 3 |       |       |       |       |
| 4 |       |       |       |       |
| 5 |       |       |       |       |
| 6 |       |       |       |       |
| 7 |       |       |       |       |

# Over-pasted ACTION Areas

When you over-paste plural ACTION areas of different size, read/write will be executed in the pasted order.

#### Writing Data of Excel in the Device/PLCs

When the data type is "Character string", write null characters (NULL) in empty cells in Excel, and in the other cases write "0".

#### Writing Character String Data

When writing "Character string" data in Excel, format the cell(s) to write data in as "Character string".

#### Excel Window

If the setting screen is hidden behind the Excel window, the screen and task tray windows will blink and notify the user. Blinking will stop automatically when the setting screen comes forward.

# Operation in ACTION area when error occurs

When you actually write/read in all the functions, such as "Device One-Shot" and "Device Logging", and exceed the ACTION area, perform the common operation as follows:

1) When performing a test read/ a test write

Error screen is displayed.

2) When executing ACTION in runtime

It will be recorded as ACTION error in the log viewer of the 'Pro-Server EX'.

#### In the case of closing the displayed output book

If you have mistakenly closed an output book of Excel Report ACTION, follow these steps to open it again: Dragging and dropping the book to open will make it read-only and the start button etc. invalid.

- 1. Double-click the output book.
- 2. When the following dialog box appears, select "No" to open it.

| Microso | oft I | Excel 🛛                                                                                                    |
|---------|-------|----------------------------------------------------------------------------------------------------|
| į       |       | Report_20060415.xls is already open. Reopening will cause any changes you made to be discarded. Do you want to reopen Report_20060415.xls? |
|         |       | <u>Yes</u> <u>N</u> o                                                                                                    |

#### Receive notification

You cannot set the receive notification which indicates the completion of ACTION.

# When setting "Trigger-Source Node"

When setting "Trigger-Source Node" at node in Excel Report action, node type and device are uncertain. Therefore, the device address is displayed in red.But, it is no problem.

#### Edit the output file

While Excel Report Action is executing, you can not edit the output file.

Therefore, it becomes very difficult to operate Excel at the setting in which the Trigger condition satisfies at a short cycle.Moreover, the following error message is displayed when the Action is executed during editing the output file.

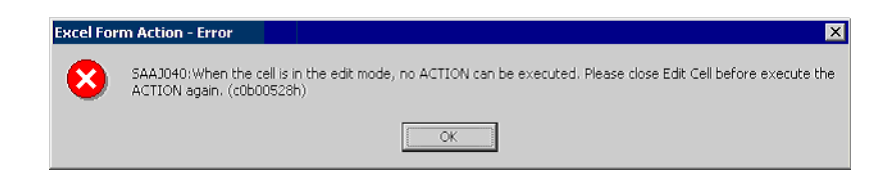

#### Save the output file Do not use

Do not use multiple Excel form actions to save output files to the same destination.

If you set the same destination for file outputs, Pro-Studio and Pro-Server EX may not be able to run.

#### About the 1500 row limit for Action Area settings

Exceeding 1500 rows for the Action Area could cause the action to run longer. If you use Device One Shot or Device Logging's text conversion, the action could take even longer.

# Restrictions on Copying or Cutting and Pasting the Action Area

When you paste the Action area using Ctrl+C & Ctrl+V or Ctrl+X & Ctrl+V, specify [Target Cell Range] for the copied Action area.

The Action area just after pasting remains the same [Target Cell Range] as that for the original Action area.

|   | A | В | С | D |
|---|---|---|---|---|
| 1 |   |   |   |   |
| 2 | T |   |   |   |
| 3 |   |   |   |   |
| 4 |   |   |   |   |
| 5 |   |   |   |   |
| 6 | _ | _ |   | _ |
| 7 |   |   |   |   |

#### Excel Auto Save Function

The Excel auto save function does not operate due to the Excel restrictions. To save automatically, create the Excel save macro using the following procedure and execute the created save macro by Action.

1 Open a template you want to save automatically using 'Pro-Studio EX'.

| Create form using Excel                                                                                                 |                                                                                                    |                     |                |  |  |  |  |
|----------------------------------------------------------------------------------------------------|----------------------------------------------------------------------------------------------------|---------------------|----------------|--|--|--|--|
|                                                                                                    |                                                                                                    |                     | Version 1.22   |  |  |  |  |
| ┌─ Template Designation                                                                                                 |                                                                                                    |                     |                |  |  |  |  |
| Please specify the name<br>When you use the wizar<br>When you create a new                                              | of Excel template file that is the source of form<br>d, the theme template file is copied to a file with<br>template, please specify the file name. | ıs.<br>1 this name. |                |  |  |  |  |
| Template File                                                                                                    | C:\Documents and Settings\Administrator\De                                                                                                    | sktopitemplate.xl   | Reference      |  |  |  |  |
|                                                                                                    | Edit Template                                                                                                    |                     |                |  |  |  |  |
| Output File<br>The template file stores setting info. The actual output result will be displayed in the following file. |                                                                                                    |                     |                |  |  |  |  |
| Folder Name                                                                                                    | C:\Documents and Settings\Administrator\De                                                                                                    | esktop              | Reference      |  |  |  |  |
| File Name                                                                                                    | Report_%Y%M%D.xls                                                                                                    | Return to De        | fault Settings |  |  |  |  |
| Start from Displayed                                                                                                    | l State                                                                                                    |                     |                |  |  |  |  |
| Do not save the out<br>(Please use the Sav                                                                              | put file when ACTION runs.<br>e or Save by Macro of Excel.)                                                                                         |                     |                |  |  |  |  |
|                                                                                                    |                                                                                                    | ок                  | Cancel         |  |  |  |  |

2 Select "Macro" and "Record New Macro" from the "Tools" menu.

| lt             |               |                |                |              |             |               |              |          |        |        |        |    |
|----------------|---------------|----------------|----------------|--------------|-------------|---------------|--------------|----------|--------|--------|--------|----|
| t              | Tools         | <u>)</u> ata   | <u>W</u> indow | <u>H</u> elp | Exc         | elActio       | on( <u>A</u> | )        |        |        |        |    |
| Ж              | Spel          |                | f*             | ₽↓           | ( <b>10</b> | 2             | » 4          | Arial    |        |        |        |    |
| -              | AutoCorrect   |                |                |              |             |               | _            |          |        |        |        |    |
| Share Workbook |               |                |                |              |             |               |              |          |        |        |        |    |
|                | ∐rac          | Irack Changes  |                |              |             |               |              |          |        |        |        |    |
| c              | Mer           | ge <u>W</u>    | orkbooks       |              |             | F             |              |          | G      | Н      |        | 1  |
| П              | Prot          | ectio          | n              | •            |             |               | _            |          |        |        |        |    |
|                | O <u>n</u> li | ne Co          | ollaborati     | on 🕨         |             |               |              |          |        |        |        |    |
|                | <u>G</u> oa   | l See          | k              |              | ⊢           |               |              |          |        |        |        |    |
|                | Sc <u>e</u> r | narios         | 5              |              |             |               |              |          |        |        |        |    |
|                | Aud           | iting          |                | ÷            |             |               |              |          |        |        |        |    |
|                | Mac           | ro             |                |              | +           | Macro         |              |          |        |        | Alti   | F0 |
| -              | Add           | - <u>I</u> ns. |                |              | •           | <u>R</u> ecor | d Ne         | w Ma     | cro    |        |        |    |
|                | ⊆us           | tomiz          | e              |              |             | Secur         | ity          |          | ı      | Г      |        |    |
|                | Options       |                |                |              | 2           | ⊻isual        | Basi         | ic Editi | or     |        | Alt+F  | 11 |
|                |               |                |                |              | 00          | Micros        | soft :       | Script   | Editor | Alt+Si | hift+F | 11 |
|                |               |                |                |              |             |               |              |          |        |        |        |    |

 ${f 3}$  Enter the macro name "Macro1" and click the [OK] button.

Recording the macro starts.

| Record Macro                   | ? ×                              |
|--------------------------------|----------------------------------|
| Macro name:<br>Macro1          |                                  |
| Shortcut <u>k</u> ey:<br>Ctrl+ | Store macro in:<br>This Workbook |
| Description:                   | 1*/*/200* by ******r             |
|                                | OK Cancel                        |

4 Select "Save" from the "File" menu.

"Macro1" is recorded in the macro.

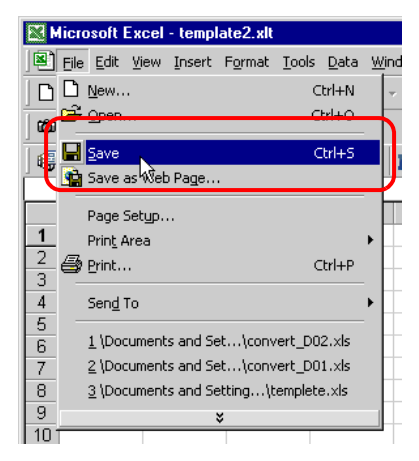

 $5\,$  Select "Macro" and "Stop Recording" from the "Tools" menu.

Recording the macro is complete.

| 1                                                  |                                       |   |
|----------------------------------------------------|---------------------------------------|---|
| <u>T</u> ools <u>D</u> ata <u>W</u> indow <u>H</u> | elp_ExcelAction(A)                    |   |
| 🕺 💞 Spelling F7                                    | 🕫 🛃 🛍 🐼 💝 🗛                           |   |
| S <u>h</u> are Workbook                            |                                       |   |
| Protection                                         | •                                     |   |
| Online Collaboration                               | •                                     |   |
| Macro                                              | Macros Ait+ro                         |   |
| Customize                                          | Stop <u>R</u> ecording                |   |
| Options                                            | <u>Secondy</u>                        | 1 |
| *                                                  | - Alt+F11                             | Ŀ |
|                                                    | Microsoft Script Editor Alt+Shift+F11 |   |
|                                                    |                                       |   |

6 Select "Execution Sequence List" from the "Excel Action" menu.

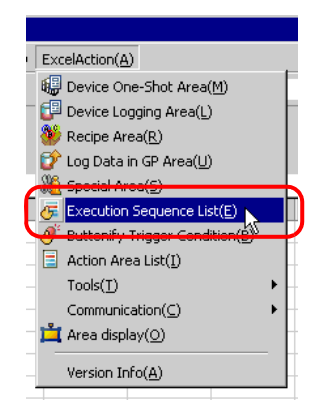

7 Create the trigger condition save automatically.
8 Select the created trigger condition and "Excel Operation Function".

| Execution Sequence List                                                                                                    |    | _ 🗆 ×  |  |  |  |  |  |  |
|----------------------------------------------------------------------------------------------------|----|--------|--|--|--|--|--|--|
| Execute when Trigger Condition satisfied Execute when Trigger Button clicked Execute from another application                                |    |        |  |  |  |  |  |  |
| When Trigger Condition is satisfied, Action is executed.                                                                                     |    |        |  |  |  |  |  |  |
| New Trigger Condition     Please place actions to execute or EXCEL operation commands in order of execution.       Edit     Insert     Clear |    |        |  |  |  |  |  |  |
| Trigger Condition 1 4                                                                                                    | 5  | 6      |  |  |  |  |  |  |
| CreateForm CreateForm Excel Uperation Function K                                                                                             |    |        |  |  |  |  |  |  |
|                                                                                                    |    |        |  |  |  |  |  |  |
|                                                                                                    |    |        |  |  |  |  |  |  |
|                                                                                                    |    |        |  |  |  |  |  |  |
|                                                                                                    |    |        |  |  |  |  |  |  |
|                                                                                                    |    |        |  |  |  |  |  |  |
|                                                                                                    |    |        |  |  |  |  |  |  |
|                                                                                                    |    |        |  |  |  |  |  |  |
|                                                                                                    |    |        |  |  |  |  |  |  |
|                                                                                                    |    |        |  |  |  |  |  |  |
|                                                                                                    |    |        |  |  |  |  |  |  |
| 4                                                                                                    |    |        |  |  |  |  |  |  |
|                                                                                                    |    |        |  |  |  |  |  |  |
|                                                                                                    | OK | Cancel |  |  |  |  |  |  |

9 Select "Execute Macro" and enter the macro name "Macro1".

| Excel Operation Function    |                            |                       |             |             |                |         |  |
|-----------------------------|----------------------------|-----------------------|-------------|-------------|----------------|---------|--|
|                             | 0                          | New Sheet             | 0           | Print Sheet | Sheet Name she | eet1    |  |
|                             | 0                          | New Book              |             |             |                |         |  |
|                             | 0                          | Show Book             | 0           | Hide Book   |                |         |  |
|                             | O Print Book O Close Excel |                       |             |             |                |         |  |
| (                           | ۲                          | Execute Macro         |             | Macro1      |                |         |  |
|                             | О                          | Export                |             |             |                |         |  |
|                             |                            | File Name             |             | Report_%Y   | %M%D%n.csv     | Default |  |
|                             |                            | Saving Folde          | ſ           |             |                |         |  |
|                             | Saving 💿                   |                       | CSV(.c      |             |                |         |  |
| Format Export on<br>Report. |                            | only the last page ex | cept Action |             |                |         |  |
|                             |                            |                       |             | C HTML(.    | htm)           |         |  |
|                             |                            |                       |             | 1           | ОК             | Cancel  |  |

- 10 Click the [OK] button.
- **11** Finish editing the template.
- 12 Save/Reload the setting contents.

According to the created trigger condition, the template is automatically saved.